# User's Manual

AQ1210A, AQ1215A, AQ1210D, AQ1210E, AQ1215E, AQ1215F, AQ1216F OTDR Multi Field Tester Getting Started Guide

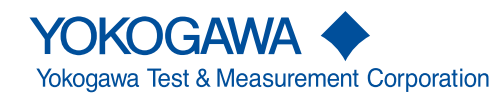

IM AQ1210-02EN 5th Edition Thank you for purchasing the AQ1210A, AQ1215A, AQ1210D, AQ1215E, AQ1215F, AQ1216F OTDR (Optical Time Domain Reflectometer) Multi Field Tester. This Getting Started Guide focuses on the handling precautions, basic operations, and specifications of this instrument.

To ensure correct use, please read this manual thoroughly before operation. Keep this manual in a safe place for quick reference. The following manuals, including this one, are provided as manuals for this instrument.

Please read all manuals.

| Manual Title                               | Manual No.       | Description                                                          |
|--------------------------------------------|------------------|----------------------------------------------------------------------|
| AQ1210A, AQ1215A, AQ1210D, AQ1210E,        | IM AQ1210-01EN   | A PDF file of the manual is contained in the internal memory of this |
| AQ1215E, AQ1215F, AQ1216F OTDR Multi       |                  | instrument. The manual explains all the features and how to use      |
| Field Tester User's Manual                 |                  | them. For instructions on how to view the manual, see page 17.       |
| AQ1210A, AQ1215A, AQ1210D, AQ1210E,        | IM AQ1210-02EN   | This guide. The guide explains the handling precautions and basic    |
| AQ1215E, AQ1215F, AQ1216F OTDR Multi       |                  | operations of this instrument and provides a list of specifications. |
| Field Tester Getting Started Guide         |                  |                                                                      |
| AQ1210A, AQ1215A, AQ1210D, AQ1210E,        | IM AQ1210-17EN   | A PDF file of the manual is contained in the internal memory of      |
| AQ1215E, AQ1215F, AQ1216F OTDR             |                  | this instrument. This manual explains the communication interface    |
| Multi Field Tester Communication Interface |                  | features of this instrument and how to use them.                     |
| User's Manual                              |                  |                                                                      |
| Model 739884 Battery Pack Handling         | IM 739884-01EN   | Explains the handlling precautions for the battery pack.             |
| Precautions                                |                  |                                                                      |
| AQ1210A, AQ1215A, AQ1210D, AQ1210E,        | IM AQ1210-92EN   | Document for China                                                   |
| AQ1215E, AQ1215F, AQ1216F OTDR Multi       |                  |                                                                      |
| Field Tester User's Manual                 |                  |                                                                      |
| Safety Instruction Manual                  | IM 00C01C01-01Z1 | Safety manual (European languages)                                   |

The "-EN" in the manual number is the language code.

Contact information of Yokogawa offices worldwide is provided on the following sheet.

| Document No. | Description                |
|--------------|----------------------------|
| PIM113-01Z2  | List of worldwide contacts |

5th Edition: December 2021 (YMI)

All Rights Reserved, Copyright © 2019, Yokogawa Test & Measurement Corporation

# Notes

- The contents of this manual are subject to change without prior notice as a result of continuing improvements to the instrument's performance and functions. The figures given in this manual may differ from those that actually appear on your screen.
- Every effort has been made in the preparation of this manual to ensure the accuracy of its contents. However, should you have any questions or find any errors, please contact your nearest YOKOGAWA dealer.
- Copying or reproducing all or any part of the contents of this manual without the permission of YOKOGAWA is strictly prohibited.

# Trademarks

- Microsoft, Windows, MS-DOS are registered trademarks or trademarks of Microsoft Corporation in the United States and/or other countries.
- Adobe, Acrobat, and PostScript are either registered trademarks or trademarks of Adobe Systems Incorporated.
- In this manual, the ® and TM symbols do not accompany their respective registered trademark or trademark names.
- · Other company and product names are trademarks or registered trademarks of their respective holders.

## Revisions

| April 2019     | 1st Edition | April 2021    | 4th Edition |
|----------------|-------------|---------------|-------------|
| September 2020 | 2nd Edition | December 2021 | 5th Edition |
| January 2021   | 3rd Edition |               |             |

# **Product Registration/Contact Us**

YOKOGAWA provides registered users with a variety of information and services. If you want to resolve a technical support issue or need to contact YOKOGAWA, please fill out the inquiry form on our website.

https://tmi.yokogawa.com/support/

https://tmi.yokogawa.com/contact/

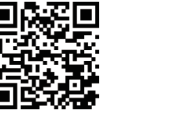

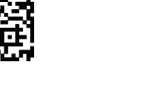

# Checking the Contents of the Package

Unpack the box, and check the contents before operating the instrument. If the wrong items have been delivered, if items are missing, or if there is a problem with the appearance of the items, contact your nearest YOKOGAWA dealer.

### AQ1210A, AQ1215A, AQ1210D, AQ1210E, AQ1215E, AQ1215F, AQ1216F

Check that the product that you have received is the same product that you ordered. For reference, the model name, suffix code, and specifications of the products are listed below.

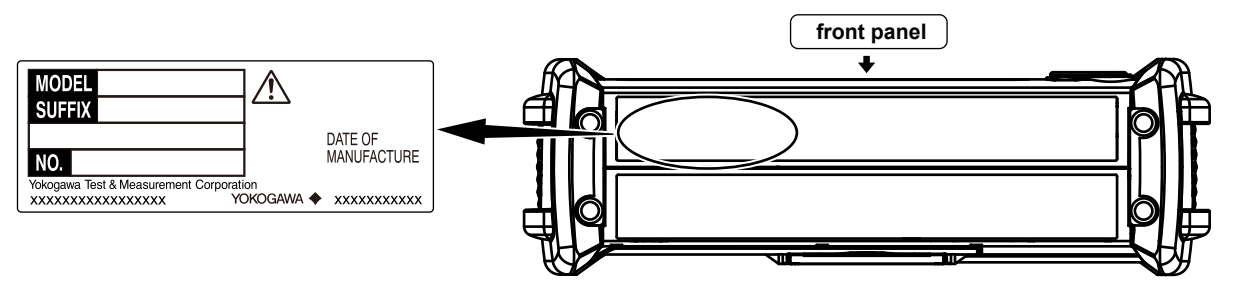

| MODEL    | Suffix Code <sup>1</sup> | Specifications                                                 |
|----------|--------------------------|----------------------------------------------------------------|
| AQ1210A  |                          | 2 wavelengths 1310/1550 nm, DR 37/35 dB                        |
| AQ1215A  |                          | 2 wavelengths 1310/1550 nm, DR 42/40 dB                        |
| AQ1210D  |                          | 4 wavelengths 1310/1550 nm, 850/1300 nm, DR 37/35 dB, 25/27 dB |
| AQ1210E  |                          | 3 wavelengths 1310/1550 nm, 1625 nm, DR 37/35 dB, 35 dB        |
| AQ1215E  |                          | 3 wavelengths 1310/1550 nm, 1625 nm, DR 42/40 dB, 39 dB        |
| AQ1215F  |                          | 3 wavelengths 1310/1550 nm, 1650 nm, DR 42/40 dB, 37 dB        |
| AQ1216F  |                          | 3 wavelengths 1310/1550 nm, 1650 nm, DR 42/40 dB, 40 dB        |
| Language | -HJ                      | Japanese/English                                               |
|          | -HE                      | English                                                        |
|          | -HC                      | Chinese/English                                                |
|          | -HM                      | Chinese                                                        |
|          | -HK                      | Korean/English                                                 |
|          | -HR                      | Russian/English                                                |

| MODEL             | Suffix Co         | de <sup>1</sup> | Specifications                                          |
|-------------------|-------------------|-----------------|---------------------------------------------------------|
| Optical connector | <sup>2</sup> -USC |                 | Universal adapter (SC)                                  |
|                   | -UFC              |                 | Universal adapter (FC)                                  |
|                   | -ULC              |                 | Universal adapter (LC) <sup>3</sup>                     |
|                   | -ASC              |                 | Universal adapter (SC angled-PC) <sup>4</sup>           |
| Options           |                   | /PC             | Power checker (OTDR port)                               |
|                   |                   | /SPM            | Standard optical power meter, auto loss test included   |
|                   |                   | /HPM            | High power optical power meter, auto loss test included |
|                   |                   | /PPM            | PON power meter                                         |
|                   |                   | /VLS            | Visible light source (2.5¢ ferrule connector)           |
|                   |                   | /FST            | Fiber Surface Test function                             |
|                   |                   | /SB             | Shoulder belt                                           |

1 For products whose suffix code contains "Z," an exclusive manual may be included. Please read it along with the standard manual.

2 The optical connector that you selected is attached to the OTDR ports and the OPM port prior to shipping.

3 1.25 mm diameter ferrule type for the optical power meter.

4 SC type for the optical power meter and the OTDR port (PORT2) of AQ1210D.

### No. (Instrument number)

When contacting the dealer from which you purchased the instrument, please give them the instrument number.

#### **Standard Accessories**

The following accessories are included. Make sure that all accessories are present and undamaged.

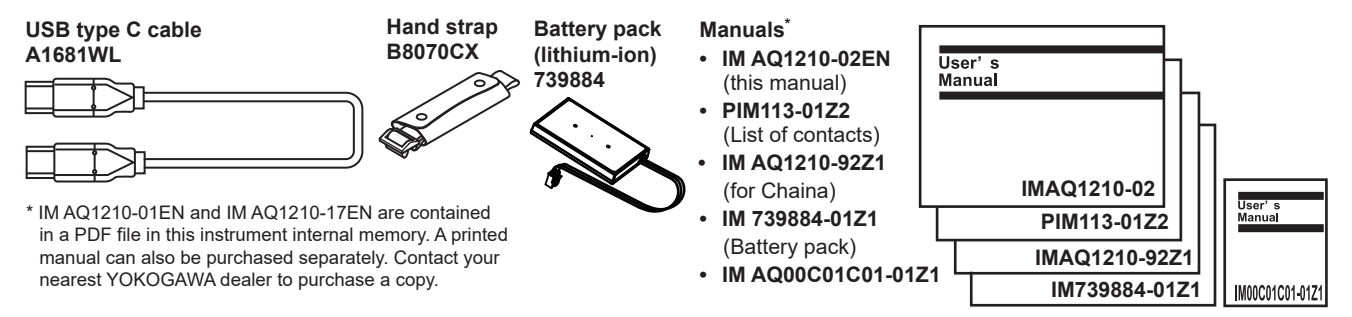

### **Optional Accessories**

The following optional accessories are available for purchase separately. For information about ordering accessories, contact your nearest YOKOGAWA dealer.

| Item                                 | Model/Part No. | Note                                                                                                    |
|--------------------------------------|----------------|----------------------------------------------------------------------------------------------------|
| Soft carrying case                   | SU2006A        | _                                                                                                    |
| Shoulder strap                       | B8070CY        | _                                                                                                    |
| USB Cable (Type C to Type C)         | A1681WL        | _                                                                                                    |
| Battery pack                         | 739884         | _                                                                                                    |
| Universal adapter (SC)               | 735482-SCC     | For the OTDR port (SC type), fixing screws (2 pcs.)<br>For the PON-OPM port (/PPM option), fixing screws (2 pcs.) |
| Universal adapter (FC)               | 735482-FCC     | For the OTDR port (FC type), fixing screws (2 pcs.)<br>For the PON-OPM port (/PPM option), fixing screws (2 pcs.) |
| Universal adapter (LC)               | 735482-LCC     | For the OTDR port (LC type), fixing screws (2 pcs.)<br>For the PON-OPM port (/PPM option), fixing screws (2 pcs.) |
| Universal adapter (SC Angled-PC)     | 735482-ASC     | For the OTDR port, fixing screws (2 pcs.)<br>For the PON-OPM port (/PPM option), fixing screws (2 pcs.)           |
| Connector adapter (SC)               | 735480-SCC     | For the OPM ports with an SC connector.<br>For products with the /SPM or /HPM option.                             |
| Connector adapter (FC)               | 735480-FCC     | For the OPM ports with an FC connector.<br>For products with the /SPM or /HPM option.                             |
| Ferrule adapter (\$1.25)             | 735481-LMC     | For the OPM ports.<br>For products with the /SPM or /HPM option.                                                  |
| Ferrule adapter (¢2.5)               | 735481-SFC     | For the OPM ports.<br>For products with the /SPM or /HPM option.                                                  |
| Additional Option License for AQ1210 | 735051-FST     | Fiber surface test function                                                                                       |
| Emulation software                   | AQ7933         | Software for PC. Analysis of trace data function, report creation wizard function.                                |

Accessories (sold separately) are not covered by warranty.

# **Conventions Used in This Guide**

### Notes

The notes and cautions in this guide are categorized using the following symbols.

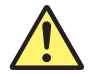

*Improper handling or use can lead to injury to the user or damage to the instrument.* This symbol appears on the instrument to indicate that the user must refer to the user's manual for special instructions. The same symbol appears in the corresponding place in the user's manual to identify those instructions. In the manual, the symbol is used in conjunction with the word "WARNING" or "CAUTION."

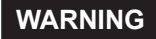

Calls attention to actions or conditions that could cause serious or fatal injury to the user, and precautions that can be taken to prevent such occurrences.

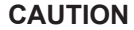

Calls attention to actions or conditions that could cause light injury to the user or damage to the instrument or user's data, and precautions that can be taken to prevent such occurrences.

French

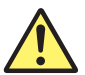

Une manipulation ou une utilisation incorrectes risquent de blesser l'utilisateur ou d'endommager l'instrument. Ce symbole apparaît sur l'instrument pour indiquer à l'utilisateur qu'il doit se reporter au manuel de l'utilisateur afin d'y lire les instructions spécifiques correspondantes. Ce même symbole apparaît à la section correspondante du manuel de l'utilisateur pour signaler lesdites instructions. Dans le manuel de l'utilisateur, ce symbole est accompagné des termes AVERTISSEMENT et ATTENTION.

### AVERTISSEMENT

Attire l'attention sur des gestes ou des conditions susceptibles de provoquer des blessures graves (voire mortelles), et sur les précautions de sécurité pouvant prévenir de tels accidents.

ATTENTION Attire l'attention sur des gestes ou des conditions susceptibles de provoquer des blessures légères ou d'endommager l'instrument ou les données de l'utilisateur, et sur les précautions de sécurité susceptibles de prévenir de tels accidents.

**Note** Calls attention to information that is important for the proper operation of the instrument.

# **Safety Precautions**

This product is designed to be used by a person with specialized knowledge. The general safety precautions described herein must be observed during all phases of operation. If the product is used in a manner not specified in this manual, the protection provided by the product may be impaired. This manual is part of the product and contains important information. Store this manual in a safe place close to the instrument so that you can refer to it immediately. Keep this manual until you dispose of the instrument. YOKOGAWA assumes no liability for the customer's failure to comply with these requirements.

### The following symbols are used on this instrument.

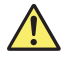

Warning: handle with care. Refer to the user's manual or service manual. This symbol appears on dangerous locations on the instrument which require special instructions for proper handling or use. The same symbol appears in the corresponding place in the manual to identify those instructions.

Stand-by

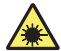

Hazard, radiation of laser apparatus

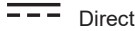

Direct current

### French

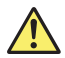

Avertissement : À manipuler délicatement. Toujours se reporter aux manuels d'utilisation et d'entretien. Ce symbole a été apposé aux endroits dangereux de l'instrument pour lesquels des consignes spéciales d'utilisation ou de manipulation ont été émises. Le même symbole apparaît à l'endroit correspondant du manuel pour identifier les consignes qui s'y rapportent

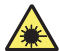

Danger : Appareil laser à rayonnement.

Courant direct

### Failure to comply with the precautions below could lead to injury or death or damage to the instrument.

## WARNING

### Use the Instrument Only for Its Intended Purpose

This optical measuring instrument is designed to measure the optical characteristics of light sources and evaluate their performance. Do not use this instrument for anything other than as an optical measuring instrument.

### **Check the Physical Appearance**

Do not use the instrument if there is a problem with its physical appearance.

### Battery

- This instrument contains a battery (lithium-ion cell). The battery cannot be removed. For information on replacing the battery, contact your nearest YOKOGAWA dealer.
- · Use only the supplied USB cable to charge the instrument.
- With the instrument turned off, when the battery pack is charged using the USB-AC adapter that YOKOGAWA recommends, if the battery pack is still charging after 8 hours, stop charging it immediately.
- Do not charge the instrument under direct sunlight (such as on the car dashboard or by a window), inside a vehicle under the blazing sun, near a stove or other heat source, or other hot locations.
- Your clothing may be damaged or you may be injured if you come in contact with the electrolyte in the battery due to fluid leakage or the battery exploding. Because the electrolyte may cause loss of eyesight, if it comes in contact with your eyes, immediately wash the affected area with clean water, and consult a doctor as soon as possible.
- Do not throw the instrument into fire or heat it. Such actions are dangerous as they may cause the battery to explode or the electrolyte to be sprayed about.
- For information on transporting lithium-ion batteries by air, see the requirement for each packing instruction (lithium batterying instruction Section II) in the latest IATA Dangerous Goods Regulations.

#### Laser Beam

Do not look directly or indirectly into the laser beam or at a specular reflection of the beam without protective equipment. Do not aim the laser beam at the eye. Doing so may cause blindness or damage to your eyes. Attach the cover to the optical connector when it is not in use. Be sure to turn off this instrument before you clean it.

### **Connecting Optical Fiber Cables**

Use optical fiber cables that are compatible with the universal adapter (the universal adapter is specified with a suffix code).

### Type A USB port

Only use the USB memory device or USB dongle that YOKOGAWA recommends. YOKOGAWA provides no guarantee if you use the device that YOKOGAWA do not recommend. This instrument may be powered off without alarm forcibly if you use the device that YOKOGAWA do not recommend.

### Applying Light to the Optical Connector

Do not apply light that is -5 dBm or greater to the optical connector of the OTDR port. Doing so can damage the instrument. Do not apply light that is +10 dBm or greater to the OPM port/PON-OPM port (1310 nm/1490 nm). Do not apply light that is +27 dBm or greater to the high power OPM port/PON-OPM port (1550 nm). Doing so may damage the OPM port.

### Do Not Operate in an Explosive Atmosphere

Do not use this instrument in the presence of flammable gases or vapors. Doing so is extremely dangerous.

### Do Not Remove Covers or Disassemble or Alter the Instrument

Only qualified YOKOGAWA personnel may remove the covers and disassemble or alter the instrument.

### Installation Location

Using a stand in an unstable location is extremely dangerous. If you are installing the instrument using a stand, install in a stable location.

## CAUTION

### **Operating Environment Limitations**

This product is a Class A (for industrial environments) product. Operation of this product in a residential area may cause radio interference in which case the user will be required to correct the interference.

# AVERTISSEMENT

### Utiliser l'instrument aux seules fins prévues

Cet instrument de mesure optique est prévu pour mesurer les caractéristiques optiques des sources lumineuses et évaluer leur performance. Ne pas utiliser cet instrument à d'autres fins que celles de mesure optique.

### Inspecter l'apparence physique

Ne pas utiliser l'instrument si son intégrité physique semble être compromise.

### Batterie

- Cet instrument contient une batterie (cellule au lithium-ion). La batterie ne peut être retirée. Pour plus d'informations sur le remplacement de la batterie, contacter votre fournisseur YOKOGAWA le plus proche.
- Utiliser uniquement le câble USB fourni pour charger l'instrument.
- Avec l'instrument hors tension, lorsque le pack de batteries est chargé à l'aide de l'adaptateur USB-CA recommandé par YOKOGAWA, si le pack de batteries est encore en charge après 8 heures, arrêter le chargement immédiatement.
- Ne pas charger l'instrument en plein soleil (par exemple sur le tableau de bord de la voiture ou sur le rebord d'une fenêtre), dans un véhicule stationné sous un soleil de plomb, à proximité d'une gazinière ou de toute autre source de chaleur ou dans tout autre endroit chaud.
- Tout contact avec l'électrolyte échappé en raison d'une fuite ou d'une explosion du pack de batteries peut endommager les vêtements ou causer des blessures. L'électrolyte peut entraîner la cécité, par conséquent, en cas de contact avec les yeux, rincer immédiatement à l'eau et consulter un médecin dans les plus brefs délais.
- Tenir le pack de batteries éloigné de toute source de chaleur et des flammes pour éviter le risque d'explosion du pack de batteries ou de déversement d'électrolyte.
- Pour toute information sur le transport aérien des batteries au lithium-ion, consulter les exigences énoncées dans le Règlement de l'IATA sur le transport des marchandises dangereuses (instruction sur les batteries au lithium).

#### Faisceau laser

Ne pas fixer directement ou indirectement le faisceau laser, ni la réflexion spéculaire du faisceau en l'absence d'équipement de protection. Ne pas orienter le faisceau laser en direction des yeux. Le faisceau laser peut entraîner la cécité ou causer des lésions oculaires. Recouvrir le connecteur optique à l'aide du cache pendant les périodes de nonutilisation. Mettre cet instrument HORS tension pendant son nettoyage.

### Connexion des câbles à fibre optique

Utiliser des connecteurs de câbles à fibre optique conformes à l'adaptateur universel fourni (adaptateur universel indiqué par le suffixe).

### Port USB de Type A

Utiliser uniquement le dispositif de mémoire USB ou le dongle USB recommandés par YOKOGAWA. YOKOGAWA n'offre aucune garantie si vous utilisez un dispositif que YOKOGAWA ne recommande pas. Cet instrument peut être mis hors tension de force sans alarme si vous utilisez un dispositif que YOKOGAWA ne recommande pas.

### Envoyer un signal au connecteur optique

Ne pas appliquer un signal de -5 dBm ou plus au connecteur optique du port OTDR. Cela pourrait endommager l'instrument. Ne pas appliquer de signal de +10 dBm ou plus au port OPM/PON-OPM (1310 nm/1490 nm). Ne pas appliquer de signal de +27 dBm ou plus au port OPM/PON-OPM (1550 nm) haute puissance. Cela pourrait endommager le port OPM.

#### Ne pas utiliser dans un environnement explosif

Ne pas utiliser l'instrument en présence de gaz ou de vapeurs inflammables. Cela pourrait être extrêmement dangereux.

#### Ne pas retirer le capot, ni démonter ou modifier l'instrument

Seul le personnel YOKOGAWA qualifié est habilité à retirer le capot et à démonter ou modifier l'instrument. Certains composants à l'intérieur de l'instrument sont à haute tension et par conséquent, représentent un danger.

#### Position d'installation

Lorsque vous manipulez les pieds ou le support escamotable, soutenez toujours l'instrument fermement. Prendre les précautions suivantes.

### ATTENTION

#### Limitations relatives à l'environnement opérationnel

Ce produit est un produit de classe A (pour environnements industriels). L'utilisation de ce produit dans un zone résidentielle peut entraîner une interférence radio que l'utilisateur sera tenu de rectifier.

### **Safety Precautions for Laser Products**

This instrument uses a laser light source. This instrument is a Class 1M laser product and Class 3R laser product as defined by IEC60825-1:2007 Safety of Laser Products-Part 1: Equipment classification and requirements. In addition, this instrument complies with 21 CFR 1040.10 and 1040.11 except for deviations pursuant to Laser Notice No. 50, dated June 24, 2007.

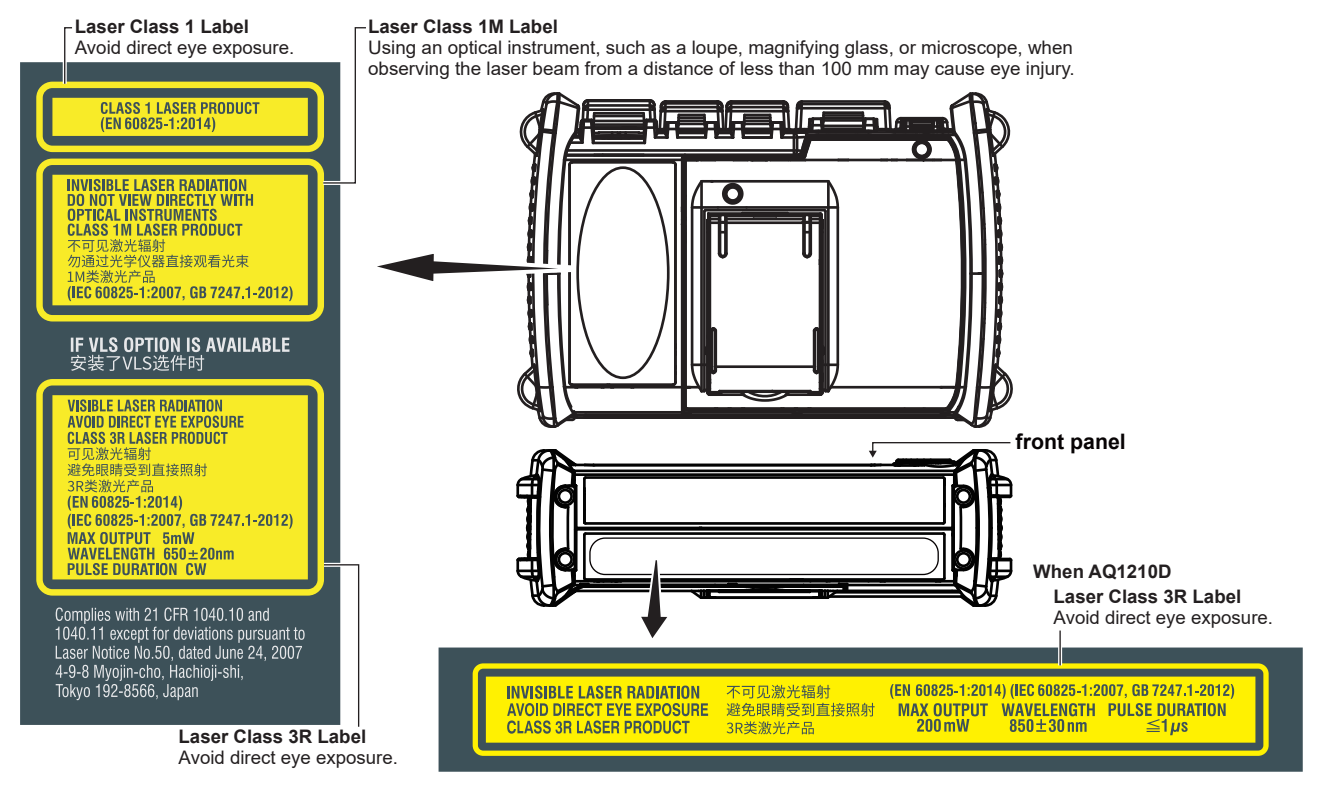

### **OTDR Port**

| Model                 | Class <sup>1</sup> | Center          | Maximum Output Power <sup>2</sup>                         | Mode Field | Beam Divergence |
|-----------------------|--------------------|-----------------|-----------------------------------------------------------|------------|-----------------|
|                       |                    | Wavelength      |                                                           | Diameter   | Angle           |
| AQ1210A               |                    |                 |                                                           |            |                 |
| OTDR port (PORT1)     | 1M or 1            | 1310 nm/1550 nm | CW: 50 mW,                                                | 9 µm       | 11.5°           |
|                       |                    |                 | Pulse: 200 mW, Pulse width: 20 $\mu$ s, Duty: $\leq$ 3.0% |            |                 |
| VLS port <sup>3</sup> | 3R                 | 650 nm          | CW: 5 mW                                                  | 9 µm       | 11.5°           |
| AQ1215A               |                    |                 |                                                           |            |                 |
| OTDR port (PORT1)     | 1M or 1            | 1310 nm/1550 nm | CW: 50 mW,                                                | 9 µm       | 11.5°           |
|                       |                    |                 | Pulse: 200 mW, Pulse width: 20 µs, Duty: ≤ 3.0%           |            |                 |
| VLS port <sup>3</sup> | 3R                 | 650 nm          | CW: 5 mW                                                  | 9 µm       | 11.5°           |
| AQ1210D               |                    |                 |                                                           |            |                 |
| OTDR port (PORT1)     | 1M or 1            | 1310 nm/1550 nm | CW: 50 mW,                                                | 9 µm       | 11.5°           |
|                       |                    |                 | Pulse: 200 mW, Pulse width: 20 µs, Duty: ≤ 3.0%           |            |                 |
| OTDR port (PORT2)     | 3R                 | 850 nm          | CW: 24 mW,                                                | 50 µm      | 23.1°           |
|                       |                    |                 | Pulse: 200 mW, Pulse width: 1 µs, Duty: ≤ 2.5%            |            |                 |
|                       | 1M or 1            | 1300 nm         | CW: 50 mW,                                                | 50 µm      | 23.1°           |
|                       |                    |                 | Pulse: 200 mW, Pulse width: 5 µs, Duty: ≤ 1.2%            |            |                 |
| VLS port <sup>3</sup> | 3R                 | 650 nm          | CW: 5 mW                                                  | 9 µm       | 11.5°           |
| AQ1210E               |                    |                 |                                                           |            |                 |
| OTDR port (PORT1)     | 1M or 1            | 1310 nm/1550 nm | CW: 50 mW,                                                | 9 µm       | 11.5°           |
|                       |                    |                 | Pulse: 200 mW, Pulse width: 20 µs, Duty: ≤ 3.0%           |            |                 |
| OTDR port (PORT2)     | 1M or 1            | 1625 nm         | CW: 50 mW, Pulse: 200 mW,                                 | 9 µm       | 11.5°           |
|                       |                    |                 | Pulse width: 20 µs, Duty: ≤ 3.0%                          |            |                 |
| VLS port <sup>3</sup> | 3R                 | 650 nm          | CW: 5 mW                                                  | 9 µm       | 11.5°           |
| AQ1215E               |                    |                 |                                                           |            |                 |
| OTDR port (PORT1)     | 1M or 1            | 1310 nm/1550 nm | CW: 50 mW,                                                | 9 µm       | 11.5°           |
|                       |                    |                 | Pulse: 200 mW, Pulse width: 20 µs, Duty: ≤ 3.0%           |            |                 |
| OTDR port (PORT2)     | 1M or 1            | 1625 nm         | CW: 50 mW,                                                | 9 µm       | 11.5°           |
| ,                     |                    |                 | Pulse: 200 mW, Pulse width: 20 µs, Duty: ≤ 3.0%           |            |                 |
| VLS port <sup>3</sup> | 3R                 | 650 nm          | CW: 5 mW                                                  | 9 µm       | 11.5°           |

| Model                 | Class <sup>1</sup> | Center<br>Wavelength | Maximum Output Power <sup>2</sup>               | Mode Field<br>Diameter | Beam Divergence<br>Angle |
|-----------------------|--------------------|----------------------|-------------------------------------------------|------------------------|--------------------------|
| AQ1215F               |                    |                      |                                                 |                        |                          |
| OTDR port (PORT1)     | 1M or 1            | 1310 nm/1550 nm      | CW: 50 mW,                                      | 9 µm                   | 11.5°                    |
|                       |                    |                      | Pulse: 200 mW, Pulse width: 20 µs, Duty: ≤ 3.0% |                        |                          |
| OTDR port (PORT2)     | 1M or 1            | 1650 nm              | CW: 50 mW,                                      | 9 µm                   | 11.5°                    |
|                       |                    |                      | Pulse: 200 mW, Pulse width: 20 µs, Duty: ≤ 3.0% |                        |                          |
| VLS port <sup>3</sup> | 3R                 | 650 nm               | CW: 5 mW                                        | 9 µm                   | 11.5°                    |
| AQ1216F               |                    |                      |                                                 |                        |                          |
| OTDR port (PORT1)     | 1M or 1            | 1310 nm/1550 nm      | CW: 50 mW,                                      | 9 µm                   | 11.5°                    |
|                       |                    |                      | Pulse: 200 mW, Pulse width: 20 µs, Duty: ≤ 3.0% |                        |                          |
| OTDR port (PORT2)     | 1M or 1            | 1650 nm              | CW: 50 mW,                                      | 9 µm                   | 11.5°                    |
| ,                     |                    |                      | Pulse: 200 mW, Pulse width: 20 µs, Duty: ≤ 3.0% |                        |                          |
| VLS port <sup>3</sup> | 3R                 | 650 nm               | CW: 5 mW                                        | 9 µm                   | 11.5°                    |

1 Class 1M: IEC 60825-1:2007, GB 7247.1-2012, Class 1: EN 60825-1:2014

2 Under single fault conditions.

3 Applicable to models with the /VLS option.

# **Regulations and Sales in Various Countries and Regions**

# Waste Electrical and Electronic Equipment (WEEE)

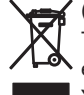

(EU WEEE Directive valid only in the EEA\* and UK WEEE Regulation in the UK)

This product complies with the WEEE Directive marking requirement. This marking indicates that you must not discard this electrical/electronic product in domestic household waste. When disposing of products in the EEA or UK, contact your local Yokogawa office in the EEA or UK respectively.

\* EEA: European Economic Area

# **Batteries and Waste batteries**

(EU Battery Directive/Regulation valid only in the EEA and UK Battery Regulation in the UK)

Batteries are included in this product. This marking indicates they shall be sorted out and collected as ordained in the EU battery Directive/Regulation and UK battery Regulation.

Battery type:

1. Lithium battery

You cannot replace batteries by yourself. When you need to replace batteries, contact your local Yokogawa office in Europe.

2. Lithium-ion battery

When you remove batteries from this product and dispose them, discard them in accordance with domestic law concerning disposal. Take a right action on waste batteries, because the collection systems in the EEA and UK on waste batteries are regulated. For instructions on how to remove the battery pack, see page 66.

# **Recycle Mark**

Do not dispose together with normal garbage. To protect the environment, please dispose according to the recycling ordinances

i-ion

# Authorized Representative in the EEA

Yokogawa Europe B.V. is the authorized representative of Yokogawa Meters & Instruments Corporation for this product in the EEA. To contact Yokogawa Europe B.V., see the separate list of worldwide contacts, PIM 113-01Z2.

# How to View the User's Manual

The following PDF file is stored in the USERS\_MANUAL folder in this instruments internal memory.

| File Name                                    | Manual Title                                    | Manual No.     |
|----------------------------------------------|-------------------------------------------------|----------------|
| Features & Operation Manual_*.pdf            | AQ1210A, AQ1215A, AQ1210D, AQ1210E, AQ1215E,    | IM AQ1210-01EN |
| "*" is used to indicate the revision number. | AQ1215F, AQ1216F OTDR Multi Feild Tester User's |                |
|                                              | Manual                                          |                |
| Communication Interface_*.pdf                | AQ1210A, AQ1215A, AQ1210D, AQ1210E, AQ1215E,    | IM AQ1210-17EN |
| "*" is used to indicate the revision number. | AQ1215F, AQ1216F OTDR Multi Feild Tester        |                |
|                                              | Communication Interface User's Manual           |                |

To view the PDF file above, you need Adobe Reader 5.0 or later. Follow the procedure below to open the PDF file.

- 1. Turn on the instrument.
- 2. Connect the type C USB port on the top panel of the instrument to the type C USB port of the PC with the supplied USB cable. For a description of the top panel, see "Component Names and Functions." If the instrument is connected to the PC for the first time as a mass storage device, a USB driver is automatically installed in the PC.

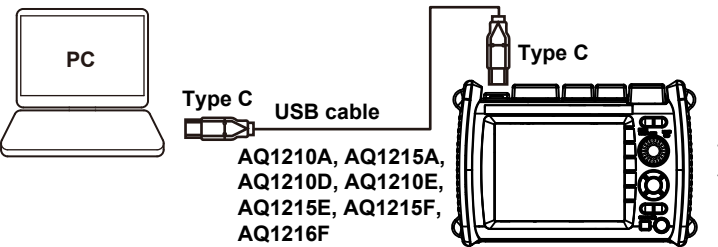

The ends of the USB cable supplied with the product are both Type C. If the USB port on your PC is of a different type, prepare your own USB cable.

- 3. On your PC, start Explorer or other browser. The folder in the instruments internal memory will be displayed.
- 4. Open the /USER/DATA/USERS\_MANUAL folder. The following PDF file will be displayed.
- 5. Open the PDF file. The user's manual appears on the computer screen.

# Contents

| Product Registration                                    | 2  |
|---------------------------------------------------------|----|
| Checking the Contents of the Package                    | 3  |
| Conventions Used in This Guide                          | 6  |
| Safety Precautions                                      | 7  |
| Regulations and Sales in Various Countries and Regions. | 14 |
| How to View the User's Manual                           | 16 |
| Component Names and Functions                           | 19 |
| Front Panel                                             | 19 |
| Top Panel                                               | 20 |
| Rear and Side Panels                                    | 21 |
| Making Preparations for Measurements                    | 22 |
| Handling Precautions                                    | 22 |
| Attaching the Strap                                     | 23 |
| Attaching the Battery Pack                              | 24 |
| ▲ Connecting the USB-AC Adapter and Charging            |    |
| the Instrument                                          | 27 |
| ▲ Connecting Optical Fiber Cables                       | 31 |
| ▲ Turning the Power On                                  | 34 |
| Screen Operations                                       | 35 |
| MENU Screen                                             | 35 |
| OTDR Measurement Screen                                 | 36 |
| Using the Rotary Knob and Arrow Keys                    | 38 |
| Using the Touch Panel                                   | 39 |
| Entering Text                                           | 40 |

| Setting the Language and Date and Time                 | 41 |
|--------------------------------------------------------|----|
| Selecting the Language to Display                      | 41 |
| Selecting the Date and Time to Display                 | 42 |
| Setup                                                  | 43 |
| Setting Measurement Conditions (Measure)               | 43 |
| Setting the Analysis Conditions (Analysis)             | 44 |
| Setting Display Conditions (OTDR)                      | 45 |
| Waveform Measurement                                   | 46 |
| Performing Real-time Measurement                       | 46 |
| Performing High-Precision Waveform Monitoring          |    |
| in Real-time                                           | 47 |
| Cutting the Waveform Display Noise                     | 47 |
| Performing Averaged Measurements                       | 48 |
| Analyzing Waveforms and Events                         | 49 |
| Measuring the Distance and Loss between Two Points     | 49 |
| Measuring the Return Loss                              | 50 |
| Measuring the Splice Loss                              | 51 |
| Zooming In on or Out of Waveforms                      | 52 |
| Analyzing Events                                       | 53 |
| Creating Reports                                       | 55 |
| Exporting the Waveforms on the Screen to Report Files. | 55 |
| Exporting File List Data to Report Files               | 56 |
|                                                        |    |

| Background Information on Measurements          | 58 |
|-------------------------------------------------|----|
| How to View Optical Pulse Measurement Waveforms |    |
| (TRACE screen)                                  | 58 |
| How to View the Icon Display (MAP Screen)       | 59 |
| Terminology                                     | 60 |
| Analysis using the Emulation Software           | 61 |
| Maintenance and Inspection                      | 62 |
| Replacing the Optical Adapter                   | 62 |
| Removing the Battery Pack                       | 64 |
| Recommended Part Replacement                    | 66 |
| Disposing of the Instrument                     | 66 |
| Specifications                                  | 67 |
| Optical Pulse Measurement (OTDR)                | 67 |
| Power Checker (/PC option)                      | 68 |
| Optical Power Meter (Option)                    | 69 |
| Visible Light Source (/VLS option)              | 70 |
| Functions                                       | 70 |
| General Specifications                          | 71 |
| External Dimensions                             | 72 |

# **Component Names and Functions**

# **Front Panel**

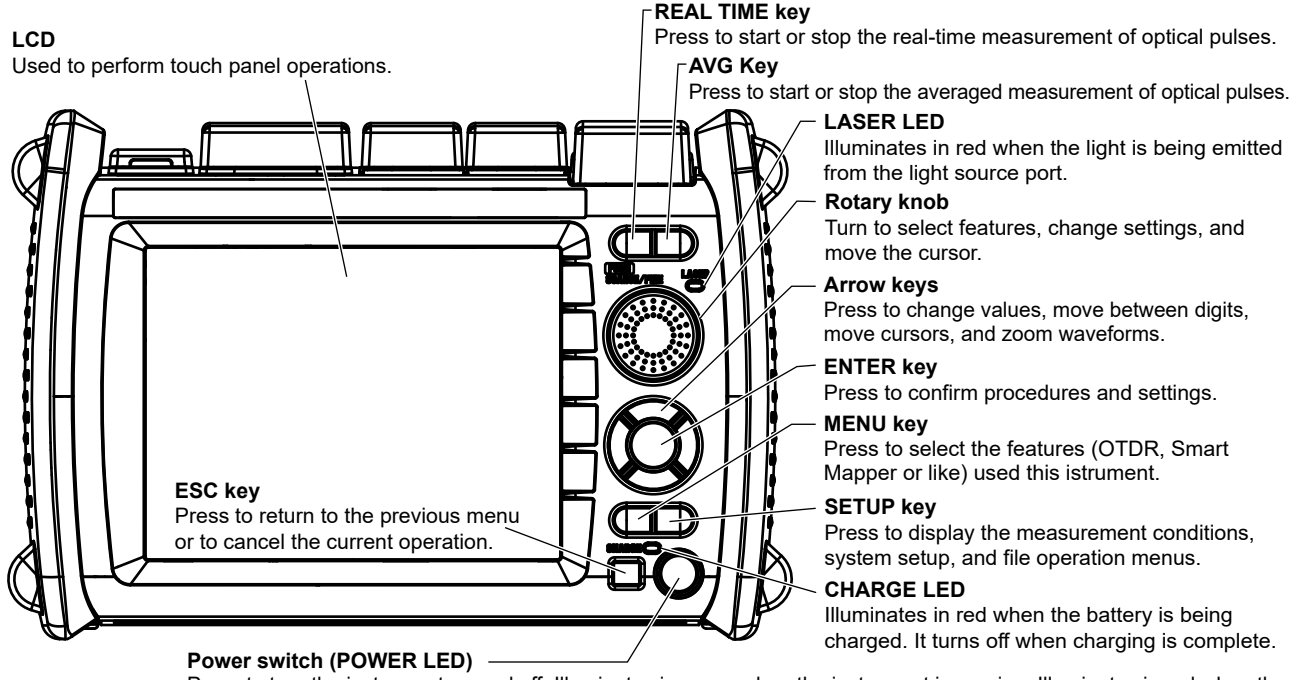

Press to turn the instrument on and off. Illuminates in green when the instrument is running. Illuminates in red when the battery is low. The LED illuminates in red for an instant during startup, but this does not indicate the battery level.

#### **Component Names and Functions**

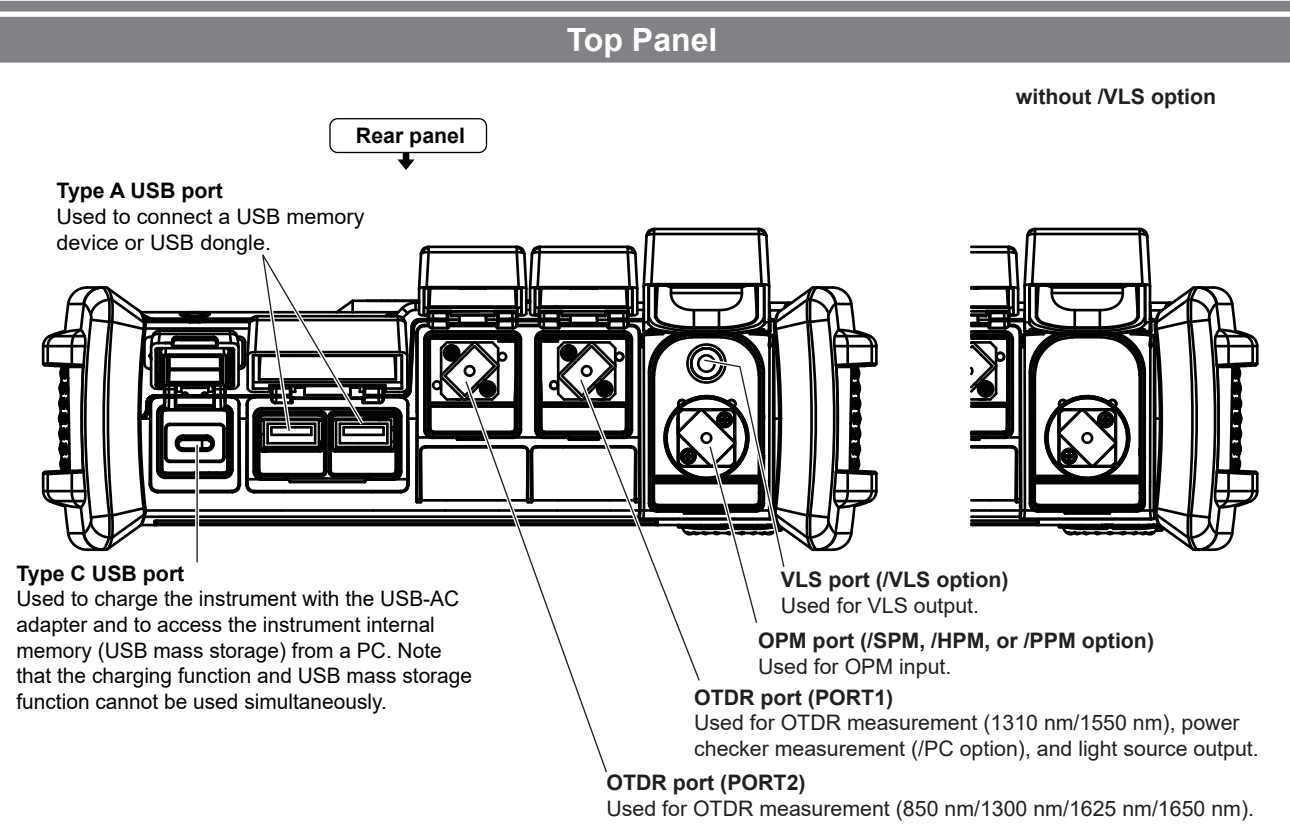

### **Component Names and Functions**

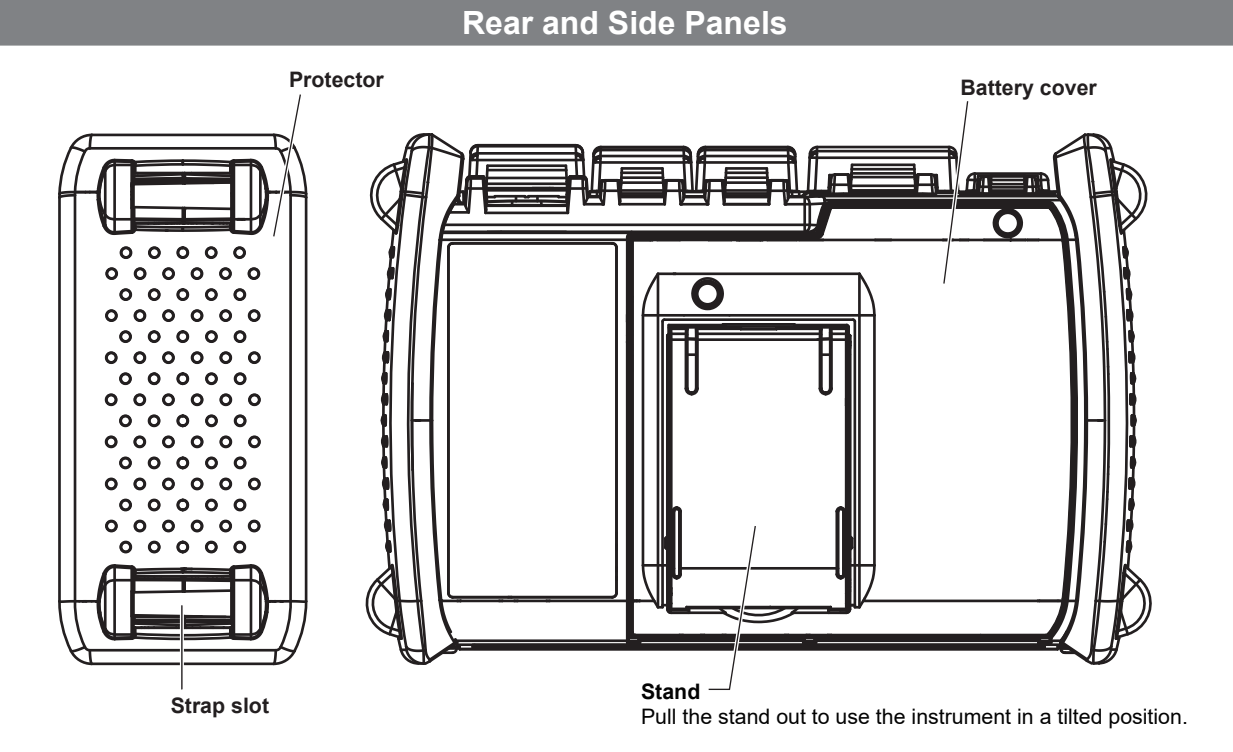

# Making Preparations for Measurements

## **Handling Precautions**

### **Safety Precautions**

If you are using this instrument for the first time, make sure to thoroughly read "Safety Precautions," on pages 7 to 14.

### Do Not Remove the Case

Do not remove the case from the instrument. Doing so is extremely dangerous. For internal inspection, adjustment and battery replacement, contact your nearest YOKOGAWA dealer.

### **Unplug If Abnormal Behavior Occurs**

If you notice smoke or unusual odors coming from the instrument, immediately turn off the power, unplug the USB-AC adapter, remove the battery pack and contact your nearest YOKOGAWA dealer.

### Handle the USB-AC Adapter and USB Cable Properly

Do not place objects on top of the USB-AC adapter or USB cable, and keep them away from heat sources.

### **General Handling Precautions**

### Do Not Place Objects on Top of the Instrument

Never place objects such as other instruments or objects that contain water on top of the instrument. Doing so may damage the instrument.

### Do Not Subject the OTDR Port, OPM Port or VLS Port to Mechanical Shock

If the optical connectors or universal adapters are subjected to mechanical shock, they may be damaged. The instrument may not perform measurements correctly due to damage or deformation that is not visible to the naked eye.

### Do Not Scratch the LCD

Because the LCD can be easily scratched, do not allow any sharp objects near it. Also, do not apply vibration or shock to it. Do not apply strong shock to the LCD or place objects on top of it.

#### When Carrying the Instrument

First, remove all cables including the USB cable and optical fiber cable. When carrying the instrument, grasp the protector or the attached strap firmly.

# Attaching the Strap

### Attaching the Hand Strap

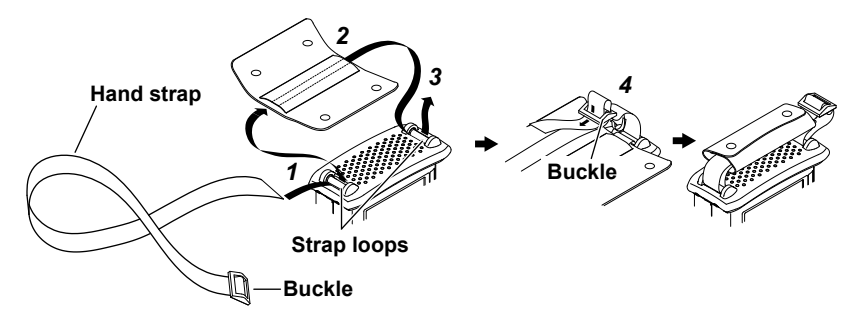

- **1.** Pass the hand strap through the loop on the lower-left side of the instrument.
- **2.** Pass the hand strap through the hand strap cover.
- **3.** Pass the hand strap through the loop on the upper-left side of the instrument.
- **4.** Pass the strap through the buckle, and use the buttons to close the hand strap cover.

### Attaching the Shoulder Strap

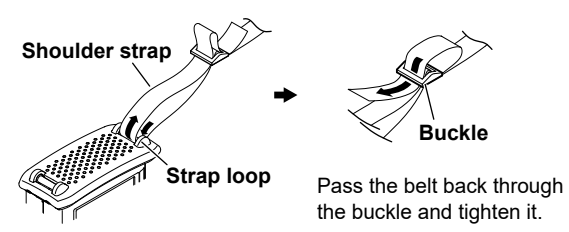

Attach the strap to the loops on both the upper-left and upper-right sides of the instrument. These loops are also used when attaching the hand strap, but you cannot attach both the shoulder strap and the hand strap at the same time. Pass the shoulder strap through the loops and then the buckle as shown in the figure. In the same manner, attach the strap to the other side of the instrument.

# Attaching the Battery Pack

# WARNING

- Do not connect or disconnect the battery pack while electricity is being supplied by the AC adapter.
- To prevent problems before they occur, periodically inspect the battery pack exterior to confirm that there is no damage such as cracks or deformations and to confirm that there is no fluid leakage.
- Use the instrument to charge the battery pack. Maintain the correct environmental conditions when the battery pack is charging. Failure to do so can cause fluid leakage, heating, smoke, explosions, or fire.
- Follow the handling precautions that are included in the battery pack's user's manual.

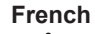

## AVERTISSEMENT

- Ne pas installer, ni déposer le pack de batteries lorsque l'électricité est alimentée par l'adaptateur USB-CA.
- À titre préventif, inspecter régulièrement le boîtier extérieur du pack de batteries afin de déceler tout signe d'endommagement, comme l'apparition de fissures ou de déformations, et vérifier qu'il n'y a aucune fuite.
- Recharger le pack de batteries à l'aide de cet instrument. Respecter les consignes environnementales prescrites pour la recharge du pack de batteries, afin d'éviter les risques de fuite, de surchauffe, de fumée, d'explosion ou d'incendie.
- Respecter les consignes de manipulation indiquées dans le manuel d'utilisation du pack de batteries.

- 1. Loosen the battery cover screws with a Phillips screwdriver until the screw head moves up and down.
- 2. Pull the battery cover toward you, lift, and remove.

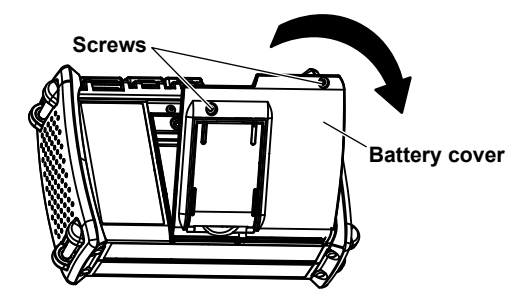

4. Secure the power supply lead wires on the instrument' s cable hook.

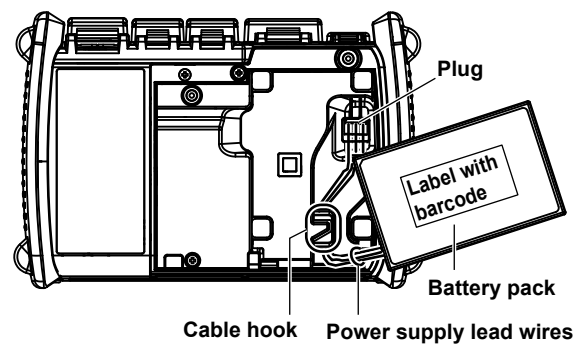

3. Connect the battery pack' s power supply lead wire plug to the instrument' s battery connector.

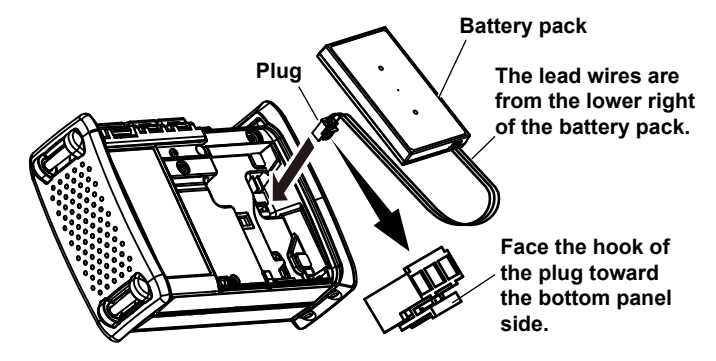

5. Insert the battery pack so that the power supply lead wires are facing the bottom panel side from the lower right of the battery pack. Make sure that the power supply lead wires do not protrude from the battery case. Check that the entire battery pack is completely inside the case.

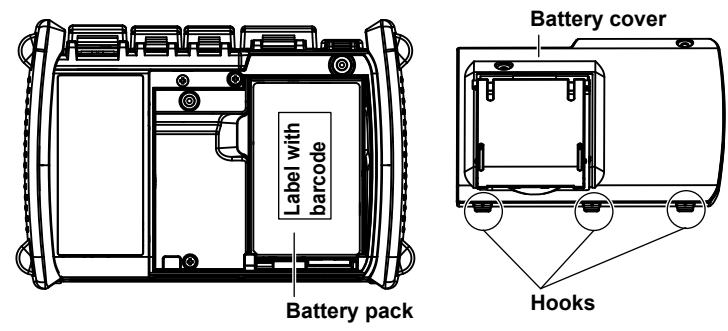

6. Attach the battery cover from the bottom panel side, making sure that the hooks on the battery cover enter into their holes on the case.

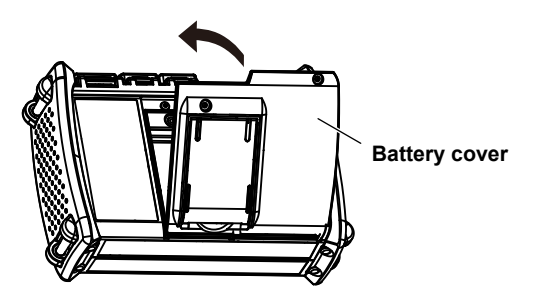

 Check that the battery cover is not loose, and then fasten the attachment screws with a Phillips screwdriver. Tightening torque: Approx. 0.4 N-m

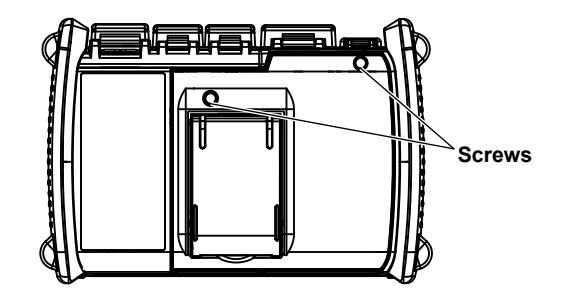

# **Connecting the USB-AC Adapter and Charging the Instrument**

### WARNING

- Only use the USB-AC adapter that YOKOGAWA recommends.
- Use the USB-AC adapter after confirming that the rated supply voltage matches the voltage of the power supply.
- Use only the supplied USB cable.

#### French

### AVERTISSEMENT

- Utiliser l'adaptateur USB-CA recommandé par YOKOGAWA.
- Utiliser l'adaptateur USB-CA après confirmation que la tension d'alimentation nominal correspond à la tension d'alimentation.
- Utiliser uniquement le câble USB fourni.

#### **Making Preparations for Measurements**

- 1. Connect one end of the supplied USB cable to the type C USB port of the instrument.
- 2. Connect the other end of the cable to the type C USB port of the USB-AC adapter.
- 3. Connect the USB-AC adapter's power plug to an outlet. The instrument's CHARGE indicator turns on red.

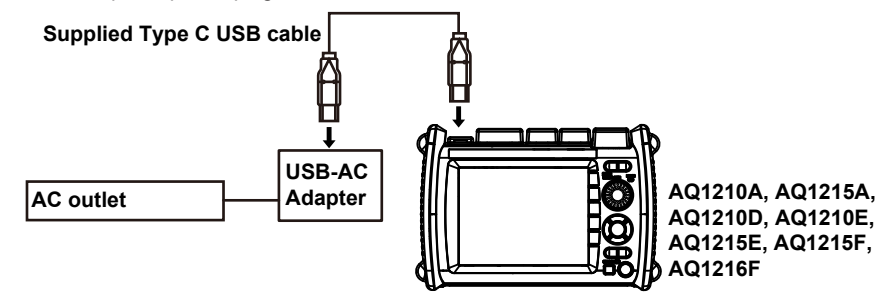

### Note\_

- · If the instrument's connector cover comes off, bend the cover axle and reattach it.
- For details on the USB-AC adapter, contact your nearest YOKOGAWA dealer.
- The battery cannot be charged by connecting to a PC (YOKOGAWA provides no guarantee). Be sure to connect the USB-AC adapter to charge the battery.
- Power supply icon blinks if the USB-AC adapter has insufficient power supply ability. Change to the USB-AC adapter recommended by YOKOGAWA.

### **Charging the Instrument**

- When the instrument's battery is low, a warning message will appear.
- When the battery is low, connect the USB-AC adapter to an electrical outlet, and charge the instrument. For the estimated battery level, check the battery level indicator at the top of the screen.

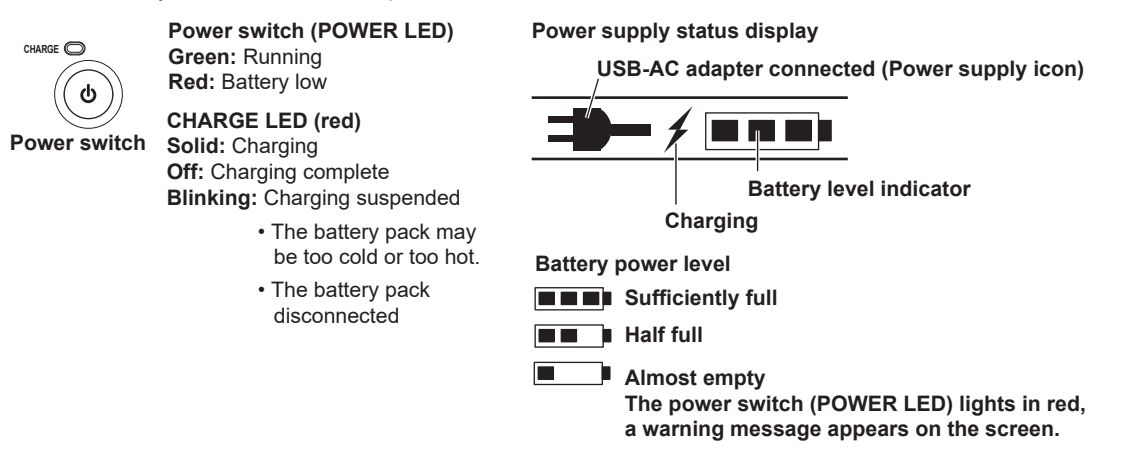

- Charging takes about 5 hours with the power turned off. If the instrument is charged with the power turned on, it may take longer than 15 hours, but charging will be suspended after about 15 hours by the protection circuit. If battery charging does not complete within 8 hours with the power turned off, stop immediately. The battery in the instrument may be malfunctioning. Contact your nearest YOKOGAWA dealer.
- · Power supply icon

Power supply icon blinks if the USB-AC adapter has insufficient power supply ability. In this case, the battery pack charging may not be completed because the battery pack becomes discharge. In addition, the battery pack may be dead if you continue use this USB-AC adapter.

### Note\_

### Over Discharge and Long Periods of Storage

- If you do not use the instrument for an extended period of time with the battery pack connected to it, the battery pack may become
  over discharged. This shortens the service life of the battery pack. To avoid over discharging, if you will not use the instrument for
  one week or longer, charge the battery pack, remove it from the instrument, and store the battery pack away from direct sunlight in a
  location that has an ambient temperature of 10°C to 30°C.
- When you store the battery pack for six months or longer, to replace the power that has been lost through self discharge, recharge the battery using the instrument once every six months.
- Avoid storing the battery pack for an extended period of time when it is fully charged (after it has just been charged) or when it has no power left (when the instrument will not turn on). Storing the battery pack under these conditions will degrade its performance and reduce its longevity. It is better to store the battery pack when it is 40% to 50% charged. This is equivalent to the state the battery is in after you turn off the instrument and charge an empty battery for an hour at room temperature.
- Use the instrument to charge the battery pack prior to its first use or if it has not been used for an extended period of time.

# **Connecting Optical Fiber Cables**

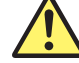

### WARNING

- When the instrument generates light, light is emitted from the light source ports. Do not disconnect the connected optical fiber cables. Visual impairment may occur if the light enters the eye.
- Close the covers of any light source ports that do not have optical fiber cables connected to them. On models with two or more light source ports, visual impairment may occur if light that is mistakenly emitted from the wrong port enters the eye.

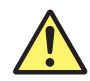

### CAUTION

- Insert the optical fiber cable connectors slowly and straight into the optical ports. If you shake the connector to the left and right or force it into the port, the optical connector or optical port may be damaged.
- If you use optical connectors that do not meet the specifications, the instrument optical ports may be damaged. Use optical connectors that are approved or used by national or local telecom carriers and providers in your area.
- Use optical fiber cable connectors that conform to the included universal adapter and connector adapter (the universal adapter specified by the suffix code).

### Using SC Angled-PC Connector (Suffix code -ASC)

- The SC angled-PC connector's ferrule tip is angle-polished. Use optical fiber cables whose connectors are of the same type. Using a different type of connector may damage the connector end face.
- Only use SC-type (735482-SCC) universal adapters on -ASC OTDR ports. Otherwise, the instrument optical ports or the optical fiber cable connectors may be damaged.

#### French

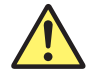

## AVERTISSEMENT

- Lorsque cet instrument génère de la lumière, la lumière est émise à travers les ports de source lumineuse.
   Ne pas débrancher les câbles de fibre optique connectés. Des lésions oculaires peuvent être causées si le faisceau lumineux pénètre l'oeil.
- Couvrir les caches des ports de source lumineuse libres. Sur les modèles dotés de deux ports de source lumineuse ou plus, protéger les yeux contre l'émission accidentelle de lumière depuis le mauvais port.

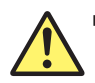

### ATTENTION

- Insérer les connecteurs de câbles à fibre optique délicatement et sans les incliner dans les ports optiques. Éviter de faire pression sur le connecteur ou de forcer pour l'insérer dans le port, car cela pourrait endommager le connecteur optique ou le port optique.
- Toujours utiliser des connecteurs optiques conformes aux spécifications, à défaut de quoi les ports optiques de cet instrument pourraient être endommagés. Utiliser des connecteurs optiques homologués ou utilisés par les entreprises et les fournisseurs de services de télécommunications de votre région.
- Utiliser des connecteurs de câbles à fibre optique conformes à l'adaptateur universel et l'adaptateur de connecteur fournis (adaptateur universel indiqué par le suffixe).

### Utilisation de connecteurs de contact physique incliné SC (suffixe - ASC de l'unité OTDR)

- L'embout à ferrule du connecteur de contact physique incliné SC est poli. Utiliser des câbles à fibre optique dont les connecteurs sont de même type. L'utilisation d'un autre type de connecteur peut endommager l'extrémité du connecteur.
- Utiliser exclusivement des adaptateurs universels de type SC (735482-SCC) sur les ports ASC OTDR, pour éviter d'endommager les ports optiques ou les connecteurs à fibre optique de cet instrument.

Clean the connector end face of the optical fiber cable before connecting it to the instrument. If dust is adhered to the connector end face, it may damage the instrument's optical port. If this happens, the instrument will not be able to make correct measurements.

- **1.** Firmly press the connector end face of the optical fiber cable against the cleaning surface of the cleaner.
- **2.** While pressing the end face against the cleaner, turn the cable once.
- **3.** While pressing the end face against the cleaner, move the cable.
- 4. Repeat steps 1 to 3.

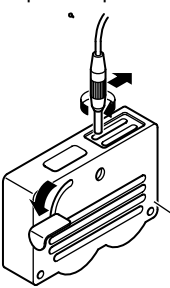

You can purchase an optical fiber connector cleaner from NTT-AT Corporation.

- 1. Open the optical port cover on the instruments top panel.
- 2. Properly align the optical fiber cable's connector with the optical port, and insert the connector.

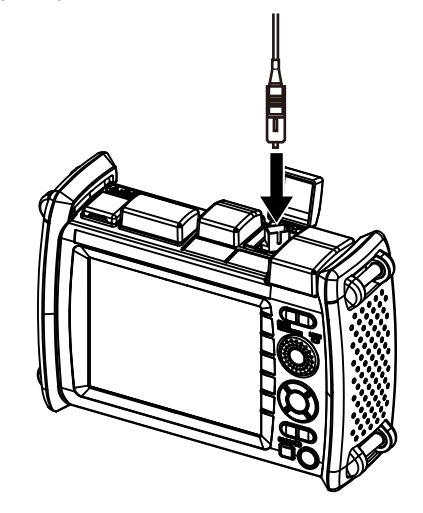

### Note.

- The optical port that you have to connect to varies depending on how you intend to use the instrument. Confirm which port light will be transmitted from before you connect the optical fiber cable.
- On the AQ1210E, AQ1210D, AQ1215E, AQ1215F and AQ1216F, light with a 1310 nm or 1550 nm wavelength is transmitted from OTDR port (PORT1), and light with a 850 nm, 1300 nm, 1625 nm or 1650 nm wavelength is transmitted from OTDR (PORT2).

# **Turning the Power On**

Hold down the power switch on the instrument's front panel for at least 2 seconds. When the instrument starts normally, the power switch (POWER LED) lights, and the start screen appears.

### When the Power-on Operation Does Not Finish Normally

Turn off the power switch, and check the following items.

- Is the USB-AC adapter connected correctly? See page 27.
- · Are you holding down the power switch for at least 2 seconds?

If the instrument still does not work properly after checking these items, contact your nearest YOKOGAWA dealer for repairs.

### Warm Up

To enable more accurate measurements, allow the instrument to warm up for at least 5 minutes after it is turned on.

### **Power-off and Sleep State**

When the instrument is running normally with the power switch turned on, you can temporarily turn the power off to a sleep state. The operation varies depending on how long you hold down the power switch.

• Turning the Power Off

If you hold down the power switch for 3 seconds or longer, a shutdown message appears on the screen, the power is turned off completely, and the power switch (POWER LED) turns off.

· Sleep State

If you hold down the power switch for less than 3 seconds and release it, the screen turns off, and the instrument enters the sleep state. In this case, the power switch (POWER LED) remains on. To release the sleep state, hold down the power switch. In the sleep state, the instrument consumes the minimum amount of power. In the sleep state, the setup screen that you were using, the character input screen, or the like is retained. When you turn on the power switch again, the original screen is restored. If the sleep state continues for 2 hours, the power is turned off automatically.

# **Screen Operations**

# **MENU Screen**

When you turn on the instrument or press **MENU**, the menu screen appears. You can change the screen that appears when you start the instrument to the OTDR screen. For the setup procedure, see section 10.6 in the User's Manual, IMAQ1210-01EN.

The references are chapters and sections in the User's Manual, IMAQ1210-01EN.

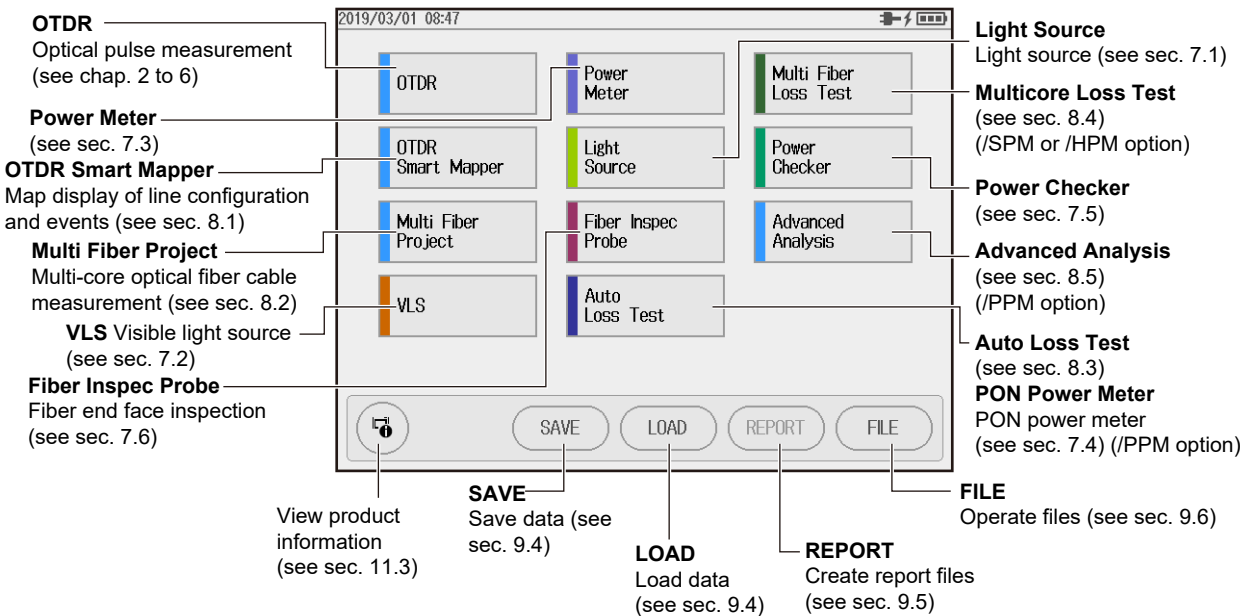
## **OTDR Measurement Screen**

### **TRACE Screen**

**1.** Tap **OTDR** on the MENU screen. The OTDR measurement results are displayed as waveforms on the data display screen. The references are chapters and sections in the User's Manual, IMAQ1210-01EN.

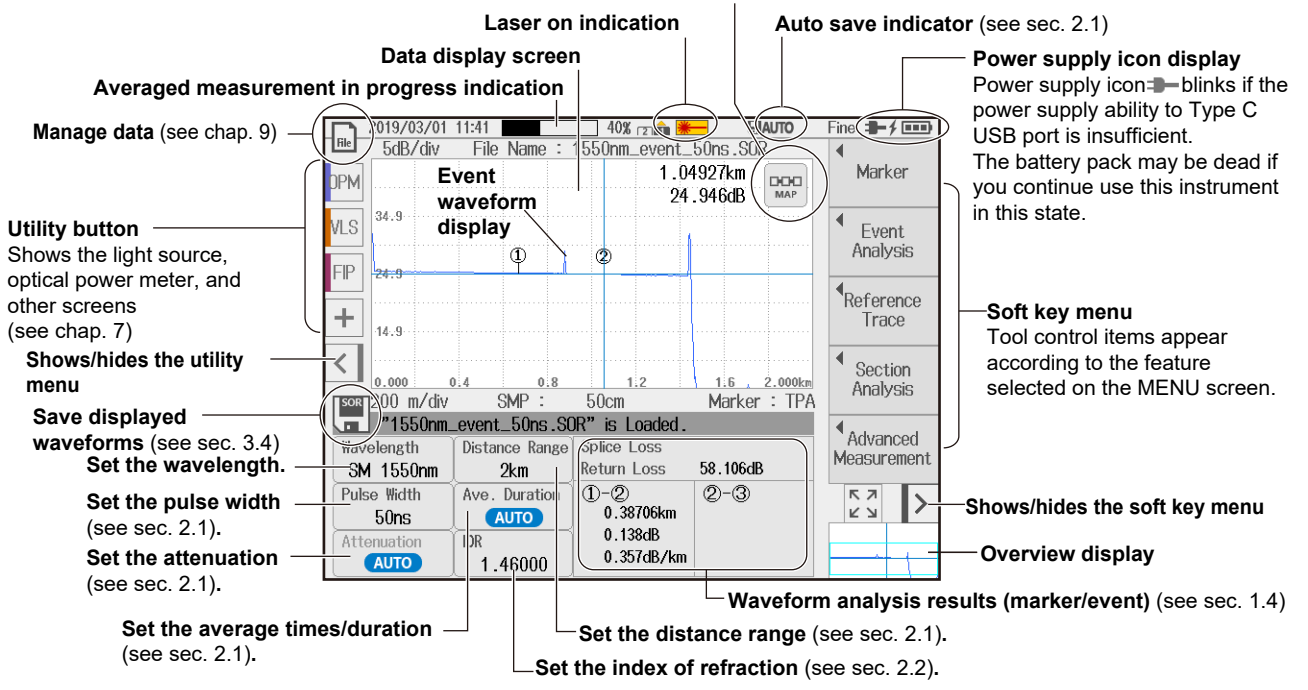

#### Switches to the MAP screen.

### MAP Screen

1. Tap OTDR on the MENU screen. The OTDR measurement results are displayed as icons on the data display screen.

The references are chapters and sections in the User's Manual, IMAQ1210-01EN.

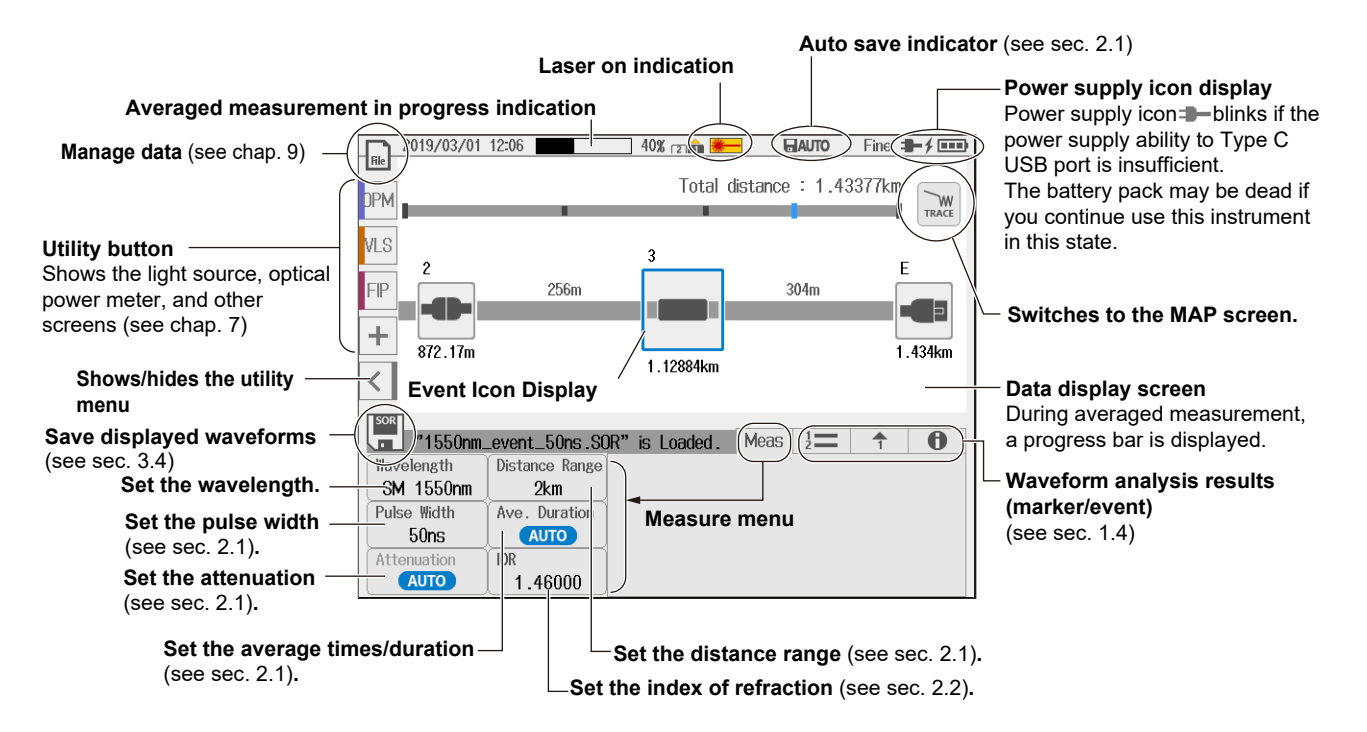

#### **Screen Operations**

## Using the Rotary Knob and Arrow Keys

This section explains how to use the rotary knob and arrow keys using the ANALYSIS screen (partial extraction) of the SETUP item as an example.

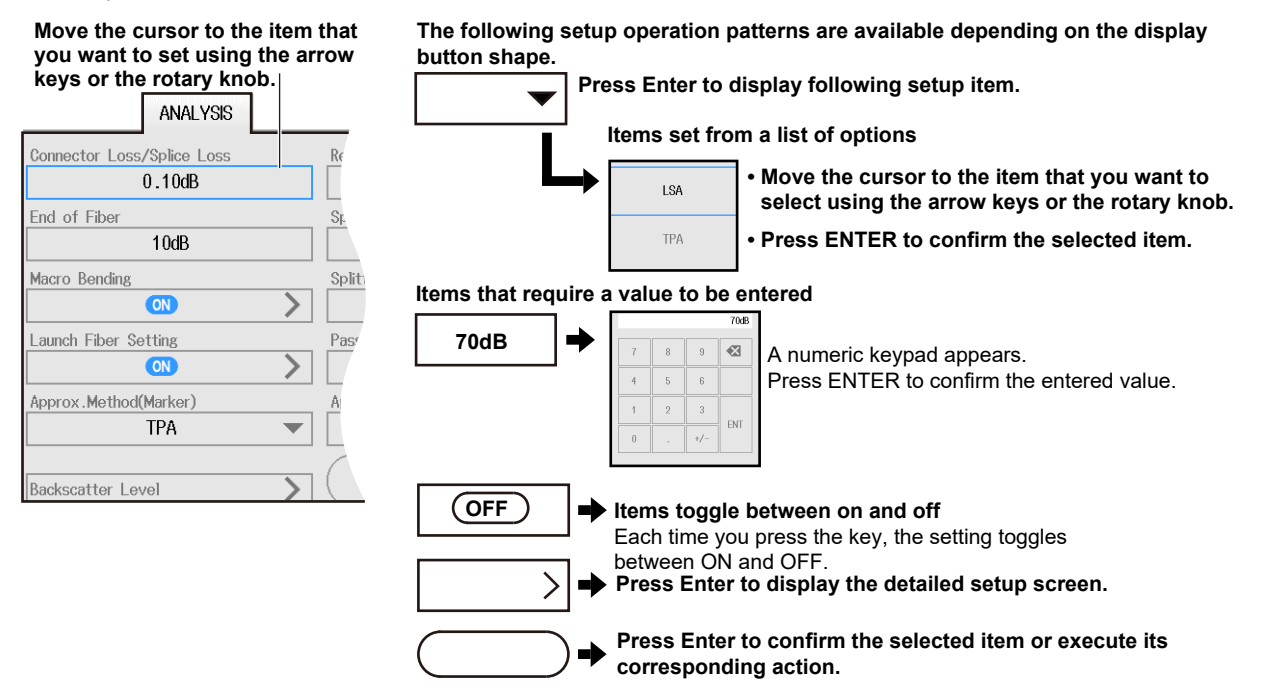

## **Using the Touch Panel**

The basic touch panel operations are described below.

#### Тар

Tap refers to the act of gently hitting the screen with your finger. Tapping is used on the instrument screen to select areas with a  $\blacktriangleright$  mark, close a setup menu, and so on.

#### Drag

Drag refers to the act of pressing your finger against the screen and sliding your finger.

#### Pinch Out and Pinch In

Pinch out refers to the act of pressing two fingers against the screen and spreading them apart. Pinch in refers to the act of pressing two fingers against the screen and drawing them together.

On a screen displaying waveforms, you can pinch out to zoom in and pinch in to zoom out.

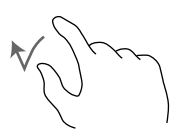

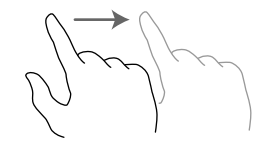

Pinch out

Pinch in

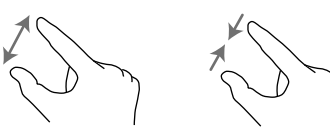

## **Entering Text**

When you select a setting, a character input dialog box appears if necessary. This section explains the operation after a character input dialog box is displayed.

#### **Entering Alphanumeric Characters**

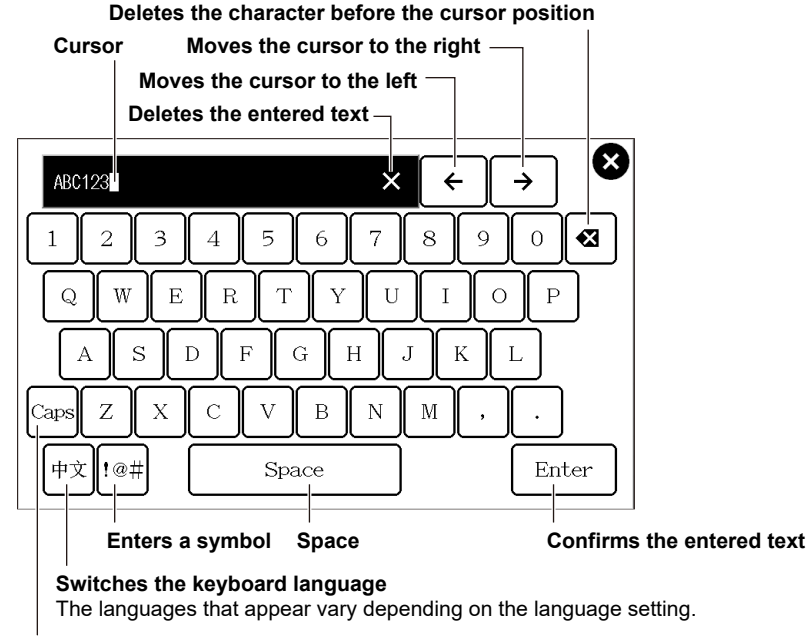

Switches between uppercase and lowercase

## Setting the Language and Date and Time

## Selecting the Language to Display

- 1. Press MENU to display the MENU screen.
- 2. Press SETUP to display the System Setup screen.
- 3. Tap the Language button to display the language setup menu.

#### System Setup Screen

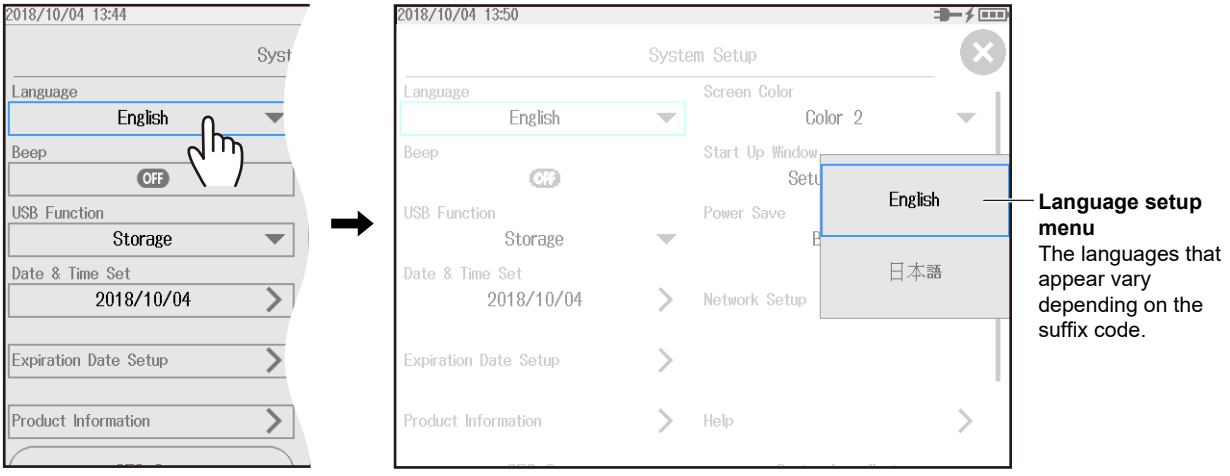

#### Setting the Language and Date and Time

## Selecting the Date and Time to Display

- 1. Press MENU to display the MENU screen.
- 2. Press SETUP to display the System Setup screen.
- 3. Tap the Date & Time Set button to display the following screen.

#### System Setup Screen

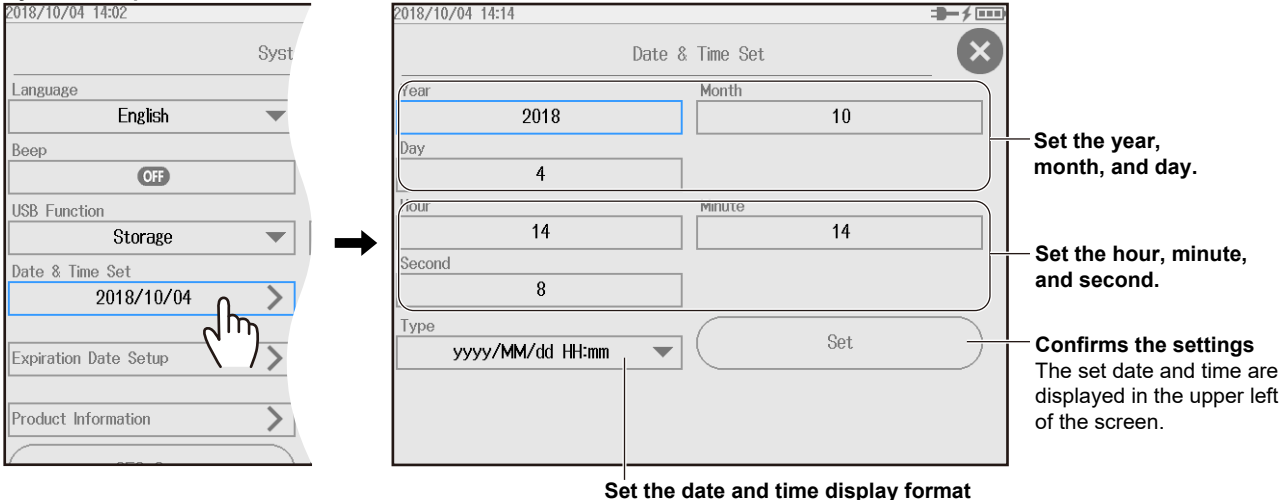

(Off, Year/Month/Day Time, Day/Month/Year Time, Year,

#### Year, Month, and Date

The year is displayed according to the Gregorian calendar. The instrument supports leap years.

#### Hour, Minute, and Second

The hour can be set to a value from 0 to 23.

# Setup

## Setting Measurement Conditions (Measure)

••• 2.1, "Measurement (Measure) Conditions" in the User's Manual

- 1. Tap OTDR on the MENU screen.
- 2. Press **SETUP** to display the setup screen.
- **3.** Tap the **MEASURE** tab to display the following screen.

| Set wavelength 1.                    | MEASURE tab Se         | et wavelength 2.                    | Set the pulse width                             |
|--------------------------------------|------------------------|-------------------------------------|-------------------------------------------------|
| Options vary depending on the model. |                        | ptions vary depending on the model. | (AUTO, 3ns/5ns <sup>1</sup> , 10ns, 20ns, 30ns, |
| Set the distance range               |                        |                                     | 50ns, 100ns, 200ns, 300ns, 500ns,               |
| (AUTO, 100m, 200m, 500m, 1km,        | Wavelength 1           | Wavelength 2                        | 1µs, 2µs, 5µs, 10µs, 20µs).                     |
| 2km, 5km, 10km, 20km, 30km,          | SM 1550nm 🔍            |                                     | 1 The pulse widths that you can select is       |
| 40km, 50km, 100km, 200km,            | Distance Range         | Pulse Width                         | 5 ns on AQ1210A/AQ1210D (when 1310              |
| 256km, 300km, 400km, 512km).         | 10km 🔻                 | 100ns                               | nm or 1550 nm)/AQ1210E, and 3 ns on             |
|                                      |                        |                                     | AQ1210D (when 850 nm or 1300 nm)/               |
| Out the second sintemat              | Sample Interval        | Attenuation                         | AQ1215A/AQ1215E/AQ1215F/AQ1216F.                |
| Set the sample interval              | *****                  |                                     | <ul> <li>Set the attenuation</li> </ul>         |
| (Normal, High Resolution).           | Average Duration       | Average Unit                        | (AUTO, 0dB, 2.5dB, 5dB, 7.5dB,                  |
| Set the average count or the         | 30sec 💌                | Duration 🗸                          | 10dB, 12.5dB, 15dB, 17.5dB, 20dB).              |
| duration to average over             | Event Search           | Average Method                      | Set the average unit                            |
| When the unit is times               |                        | Hi-Reflection                       | (Duration, Times).                              |
| AUTO 2^10 2^11 2^12 2^13             |                        |                                     | Set the average method                          |
| 2^14, 2^15, 2^16, 2^17, 2^18,        | Fiber-In-Use Alarm     | Auto Save                           | (Hi-Reflection, Hi-Speed).                      |
| 2^19. 2^20                           |                        |                                     | Turns auto saving                               |
| • When the unit is duration:         | Connection Check       |                                     | on or off                                       |
| AUTO, 5sec, 10sec, 20sec, 30sec,     |                        | Default                             |                                                 |
| 1min, 3min, 5min, 10min, 20min,      |                        |                                     |                                                 |
| 30min                                | Turns connection check | Executes initialization             |                                                 |
| Auto event detection on/off          | on or off              | Press to reset the settings to      |                                                 |
| Fiber-in-use alarm on/off            |                        | their factory defaults.             |                                                 |

## Setting the Analysis Conditions (Analysis)

••• 
2.2, "Analysis (Analysis) Conditions" in the User's Manual

- 1. Tap OTDR on the MENU screen.
- 2. Press SETUP to display the setup screen.
- 3. Tap the ANALYSIS tab to display the following screen.

| Splice loss threshold —         | ANALYSIS t                 | ab                          |                                                       |
|---------------------------------|----------------------------|-----------------------------|-------------------------------------------------------|
| (0.01dB to 9.99dB)              |                            |                             | -Return loss threshold (20dB to                       |
| An event is detected            | ANALYSIS                   |                             |                                                       |
| when this value is              | Connector Loss/Splice Loss | Return Loss                 | An event is detected when this value                  |
| exceeded.                       | 0.10dB                     | 70dB                        |                                                       |
| End of fiber threshold —        |                            |                             |                                                       |
| (3dB to 65dB)                   | End of Fiber               |                             |                                                       |
| An event E is detected          | 3dB                        | Splitter Loss               | <ul> <li>Splitter detection threshold</li> </ul>      |
| when this value is              | Macro Bending              |                             | (1dB to 20dB)                                         |
| exceeded.                       |                            |                             | An event (splitter) is detected when                  |
| Bending loss threshold          |                            |                             | this value is exceeded.                               |
| (0 001dB to 99 999dB)           | Launch Fiber Setting       | Pass Fail Judgement         |                                                       |
| An event (bending) is           |                            |                             | <ul> <li>Configure the pass/fail judgment.</li> </ul> |
| detected when this value        | Approx Method(Marker)      | Approx Mothod(Event)        | Set a pass/fail judgment threshold                    |
| is exceeded                     |                            |                             | on each measurement item.                             |
|                                 |                            | LSA                         |                                                       |
| Setting a Launch Fiber -        |                            |                             | Cat the avant as and                                  |
| Set the conditions for          | Backscatter, Level         | ( Default )                 | - Set the event search                                |
| when a launch fiber is          |                            |                             | approximation method                                  |
| attached to the start or        |                            |                             | (TPA, LSA).                                           |
| end face.                       | Set the backscatter l      | evel. Executes initializati | on                                                    |
| Set the approximation $\square$ |                            | Press to reset the se       | ttings to                                             |
| method (TPA, LSA).              |                            | their factory defaults.     |                                                       |

## **Setting Display Conditions (OTDR)**

• • • • 2.3, "Display (OTDR) Conditions" in the User's Manual

- 1. Tap OTDR on the MENU screen.
- 2. Press SETUP to display the setup screen.
- 3. Tap the OTDR tab to display the following screen.

| Set the marker type (Marker, Line).<br>Marker: (1) (2) Y2 (3)<br>Line: $n \in F$ f | то<br>                          | DR tab<br>Turns approximated<br>DR Displays an approxim | line display on or off<br>ated line for waveform events. |
|------------------------------------------------------------------------------------|---------------------------------|---------------------------------------------------------|----------------------------------------------------------|
| Ghost cursor display on/off                                                        | Marker Mode                     | Approx. Line                                            | Select the measurement                                   |
| Checks secondary reflections                                                       | Marker 🗸                        | OFF                                                     | / distance unit                                          |
| Marker information display                                                         | Chost Cursor                    | Pofloation torm                                         | on -H I suffix code                                      |
| (OFF, ON)                                                                          |                                 | Reflection term                                         |                                                          |
| Display the loss and the distance                                                  |                                 |                                                         | (Poturn Loss, Pofloation                                 |
| from the measurement reference                                                     | Marker Info.                    | Cursor                                                  |                                                          |
| point to each marker on the waveform                                               | <b>N</b>                        | CROSS(+) 🗸                                              | This menu is available on                                |
| display area.                                                                      | Total Loss Mode                 | Total RL Mode                                           | -HJ suffix code.                                         |
| Set the calculation method for                                                     | Cumul-Loss 🗸                    | Include END                                             | Calculation method for                                   |
| total loss (Cumulate loss, Loss                                                    | Cumul-Loss Type                 | Show END Point Loss                                     | total return loss (Include                               |
| Cumulate: Integrated value of events                                               | Type1 📏                         | OFF                                                     | END, Exclude END).                                       |
| Between two points: Loss between                                                   | dB Decimal                      | Distance Decimal                                        | FND point loss display                                   |
| S and E                                                                            | / **.*** <b>v</b>               | ** ****                                                 | (ON, OFF)                                                |
| Select the cumulate loss type                                                      | Zoom Direction                  | Cursor Value                                            | Distance decimal places                                  |
| (Type1, Type2, Type3)                                                              | / Natural 🗸                     | OFF                                                     | (** ***, ** ****, ** ****)                               |
| Select the calculation method for                                                  | /                               |                                                         | Cursor dB value display                                  |
| cumulate loss.                                                                     | Work Completion Natice Setup    | Operation Lock Sotup                                    | (ON, OFF)                                                |
|                                                                                    |                                 | operation Lock Setup                                    | Locks screen operations                                  |
| Set the zoom method.                                                               | Configure the work complet      | ion notification                                        | Screen operations can be                                 |
| Select the zoom behavior of the                                                    | Configure and work complet      | o that the entired fiber eable being                    | locked after a given time                                |
| waveform display that is controlled                                                | Configure settings that indicat | e that the optical fiber cable being                    | locked aller a given line                                |

Configure settings that indicate that the optical fiber cable being installed has reached the destination with an alarm or the like.

with the arrow keys.

elapses.

## **Waveform Measurement**

## **Performing Real-time Measurement**

• • • • 3.1, "Performing Real-time Measurement" in the User's Manual

In real-time measurement, the waveform display is updated in real time. This feature is used to monitor the waveforms.

- 1. Tap OTDR on the MENU screen.
- 2. Tap Wavelength to select the wavelength to be measured.
- 3. Press REALTIME to start a measurement. Pressing it again stops the measurement.

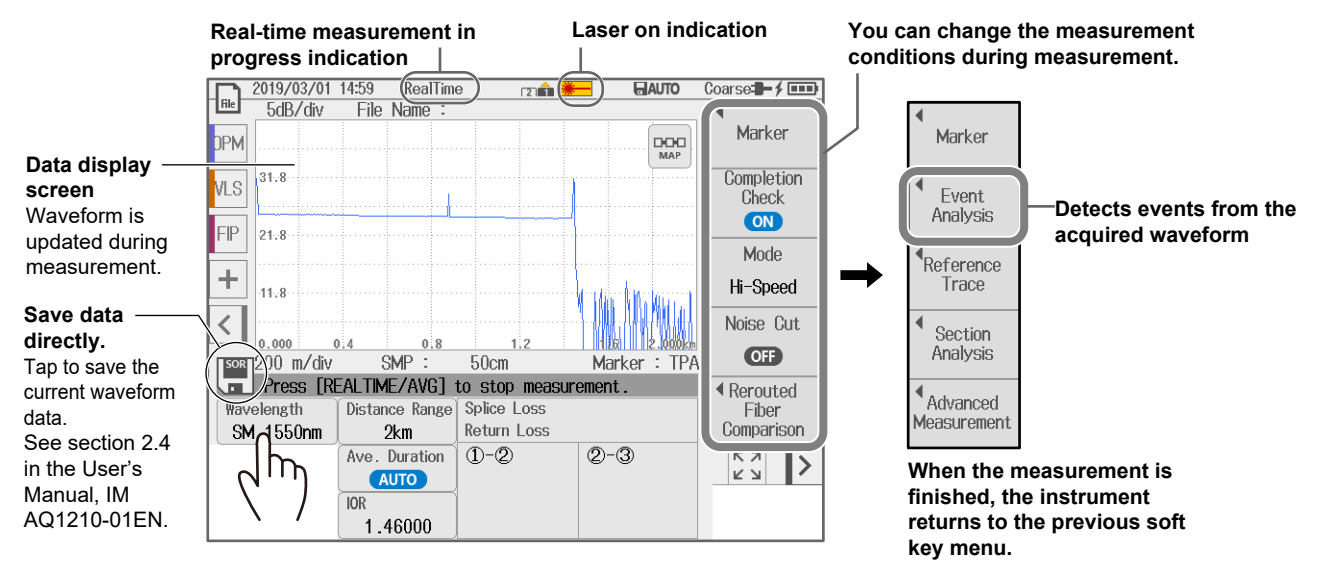

## Performing High-Precision Waveform Monitoring in Real-time

### ••• 3.1, "Performing Real-time Measurement" in the User's Manual

The real-time measurement waveform display updates the displayed waveform each time an optical fiber cable is measured. This update rate can be changed according to your application. Before configuring this feature, start real-time measurement according to the steps on the previous page.

- 4. Move the marker to the position where you want to monitor the waveform in detail.
- 5. Tap the Refresh Rate soft key. The soft key display changes to "Hi-Reflection," and high-precision measurement is enabled.

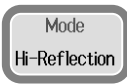

## **Cutting the Waveform Display Noise**

This feature removes noise at the far-end point.

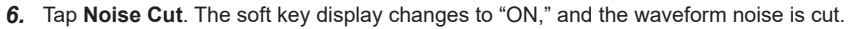

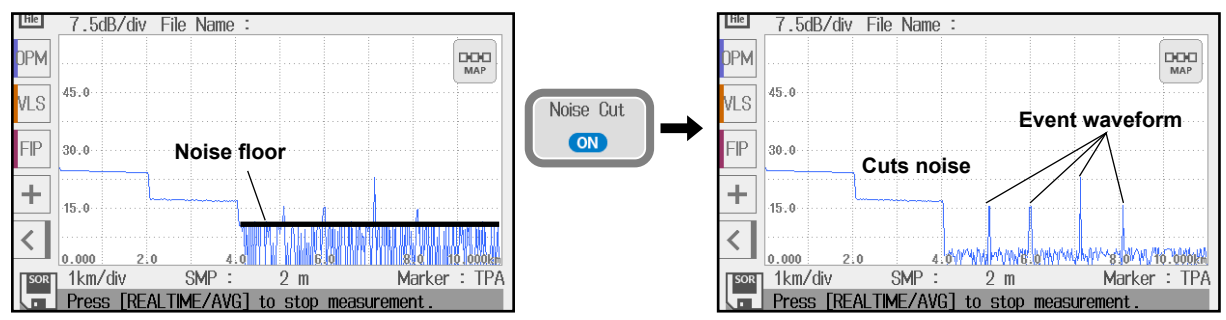

#### Waveform Measurement

## **Performing Averaged Measurements**

••• • 4.1, "Performing Averaged Measurements in TRACE Mode" in the User's Manual

In averaged measurements, the data that is acquired from each pulse is averaged and displayed.

- 1. Tap OTDR on the MENU screen.
- 2. Tap Wavelength to select the wavelength to be measured.
- 3. Press AVG to start a measurement. If you press AVG again before measurement completion, the measurement stops at that point.

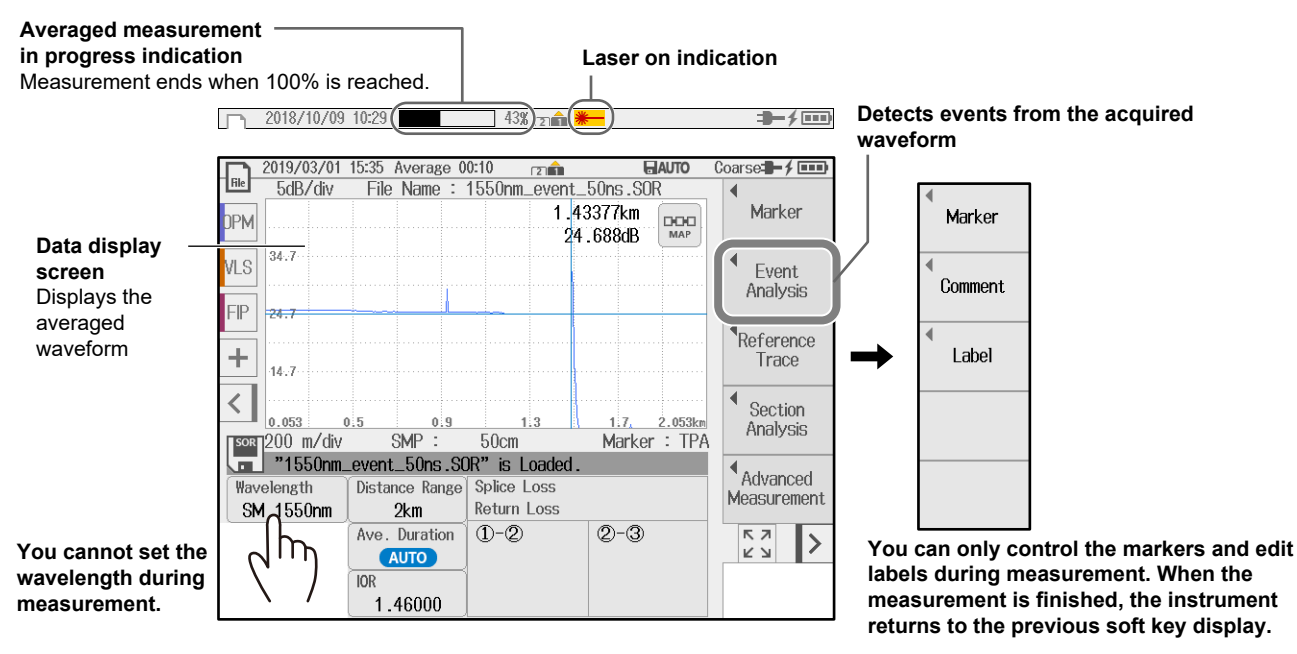

## **Analyzing Waveforms and Events**

## Measuring the Distance and Loss between Two Points

• • • • 1.4, "Analyzing Measured Data" in the User's Manual

You can place two markers on the waveform on the data display screen and measure the distance and loss between the markers.

- 1. Tap OTDR on the MENU screen.
- 2. Tap the Marker soft key and then the 2 Point Markers soft key.
  - 3. Tap the screen near the location where you want to display a cursor.

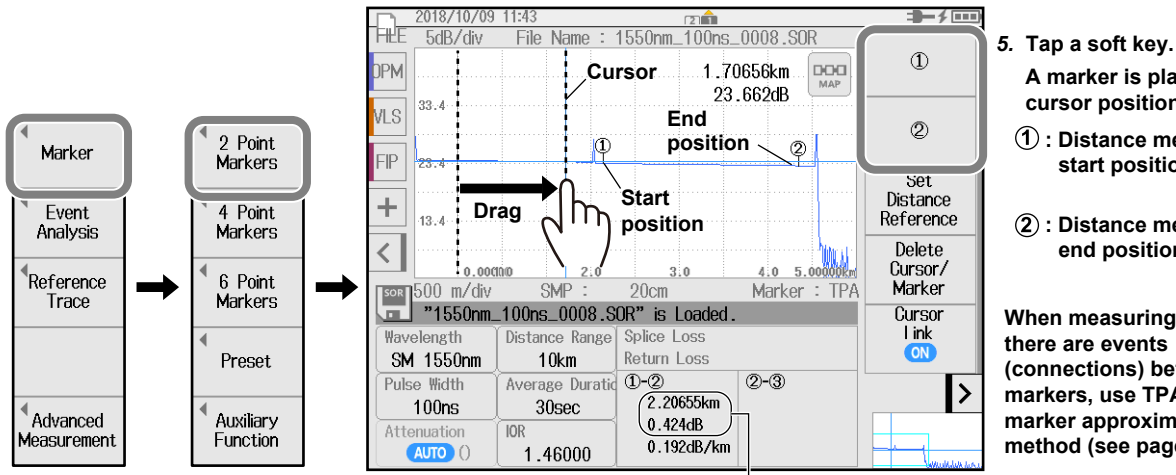

- 4. Drag to adjust the position of the cursor on the screen. You can also use the rotary knob.
  - A marker is placed at the cursor position.
  - (1) : Distance measurement start position
  - (2) : Distance measurement end position

When measuring the loss, if there are events (connections) between the markers, use TPA for the marker approximation method (see page 45).

Displays the measured results of the distance and loss between the markers (distance at the top and loss at the bottom within the frame)

#### **Analyzing Waveforms and Events**

## **Measuring the Return Loss**

• • • • 1.4, "Analyzing Measured Data" in the User's Manual

You can place two markers on the waveform on the data display screen and measure the return loss between the markers.

- 1. Tap OTDR on the MENU screen.
- 2. Tap the Marker soft key and then the 2 Point Markers soft key.
  - 3. Tap the screen near the location where you want to display a cursor.
  - 4. Drag to adjust the position of the cursor on the screen. You can also use the rotary knob.

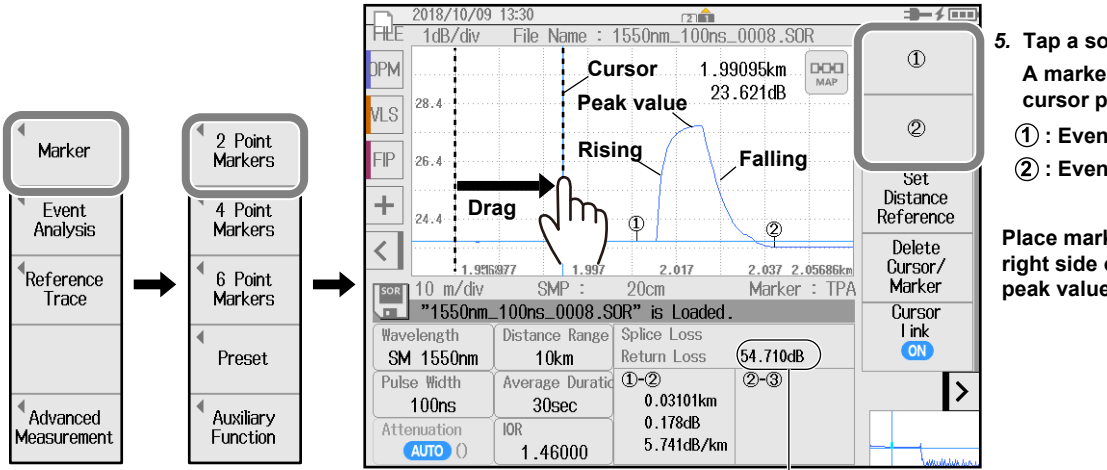

5. Tap a soft key.

A marker is placed at the cursor position.

- (1): Event's rising position
- (2): Event's falling position

Place marker (2) on the right side of the waveform peak value.

Displays the measured results of return loss between the markers.

## Measuring the Splice Loss

• • • • 1.4, "Analyzing Measured Data" in the User's Manual

You can place four markers on the waveform on the data display screen and measure the splice loss between the markers.

- **1.** Tap **OTDR** on the MENU screen.
- 2. Tap the Marker soft key and then the 4 Point Markers soft key.
  - 3. Tap the screen near the location where you want to display a cursor.
  - 4. Drag to adjust the position of the cursor on the screen. You can also use the rotary knob.

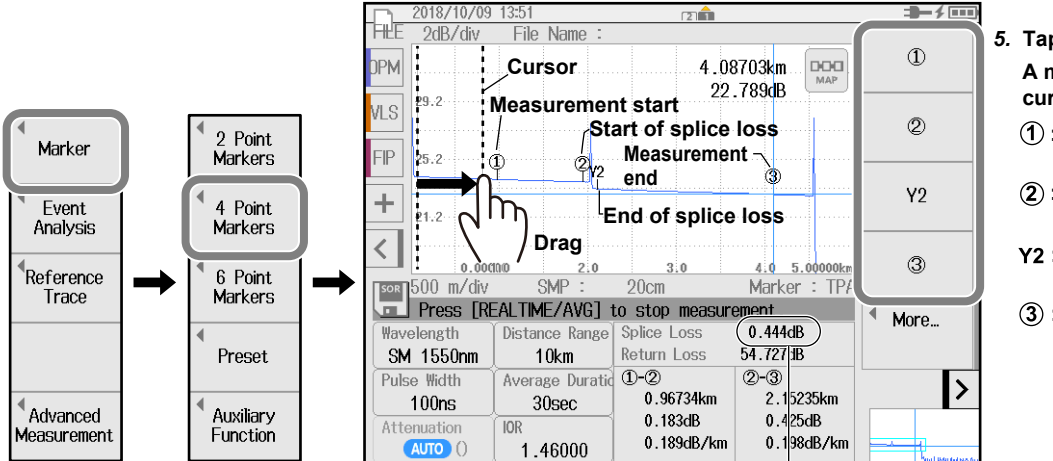

- Tap a soft key.
   A marker is placed at the cursor position.
  - (1) : Measurement start position
  - (2) : Position where splice loss starts
  - Y2 : Position where splice loss ends
  - (3) : Measurement end position

Displays the splice loss value calculated from the measured results of each marker.

#### Analyzing Waveforms and Events

## Zooming In on or Out of Waveforms

• • • • 5.2, "Zooming Waveforms" in the User's Manual

You can zoom the waveform at the specified position on the data display screen.

- 1. Tap OTDR on the MENU screen.
- 2. Display a waveform on the screen.
- 3. Tap the screen near the location where you want to display a cursor. A cursor appears.
- 4. Drag to adjust the position of the cursor on the screen. You can also use the rotary knob.

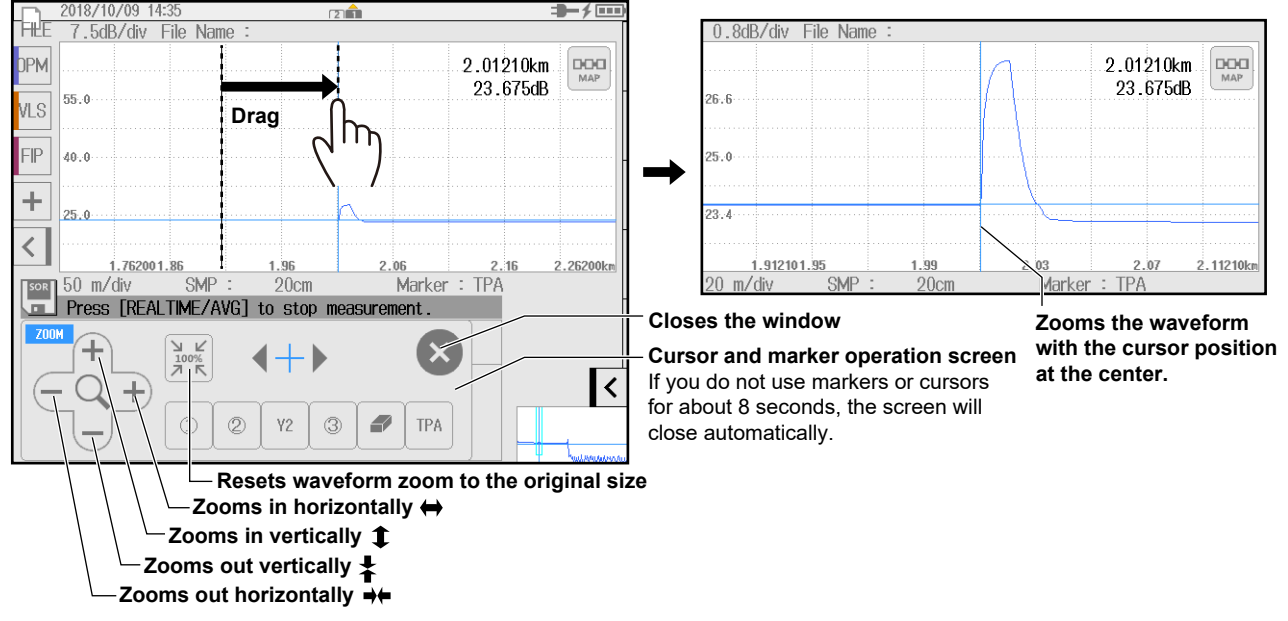

## **Analyzing Events**

### **TRACE Screen**

• • • • 5.1, "Analyzing in TRACE Mode" in the User's Manual

The numbers of detected events are displayed on the measured waveform.

- 1. Tap OTDR on the MENU screen.
- 2. Display a waveform on the screen.
- 3. Tap the Event Analysis soft key to execute an event analysis.

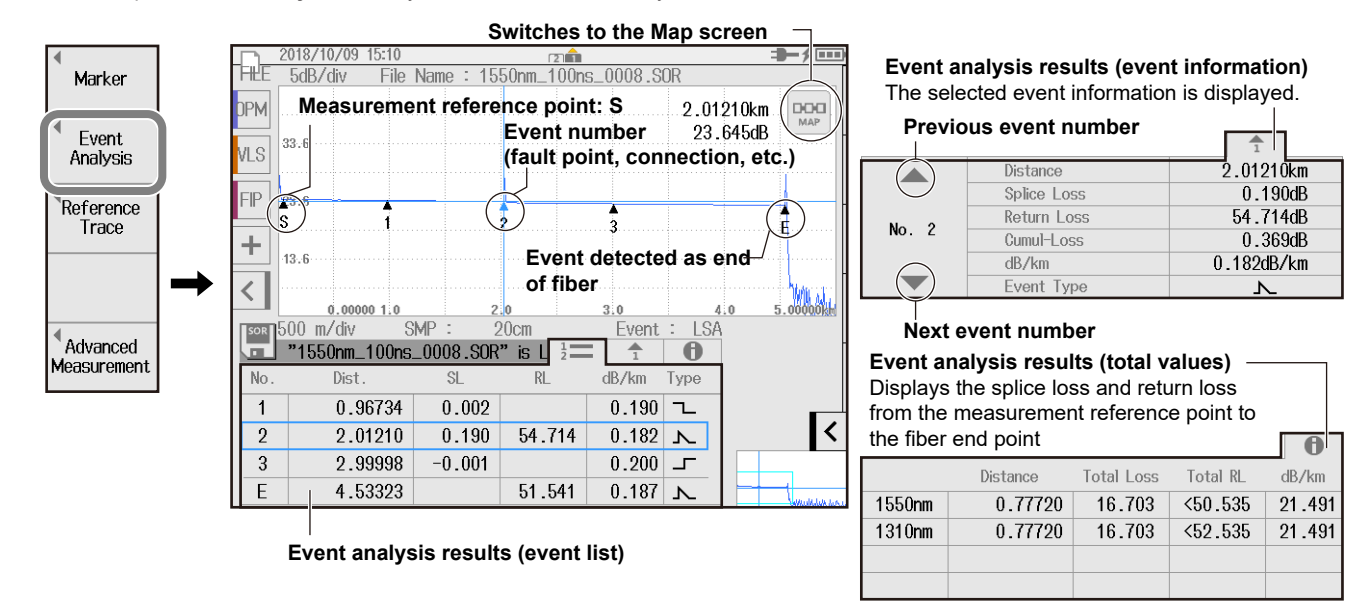

### MAP Screen

• • • • 5.2, "Analyzing in MAP Mode" in the User's Manual

The event analyzed in TRACE mode on the previous page is displayed as an icon on the MAP screen.

You can change the event type by tapping the icon shown at the center.

4. Tap MAP to change to the MAP screen. When the MAP screen is displayed, the MAP button changes to a TRACE button.

If you execute an averaged measurement after displaying the MAP screen, the event is displayed as an icon automatically when the measurement is completed.

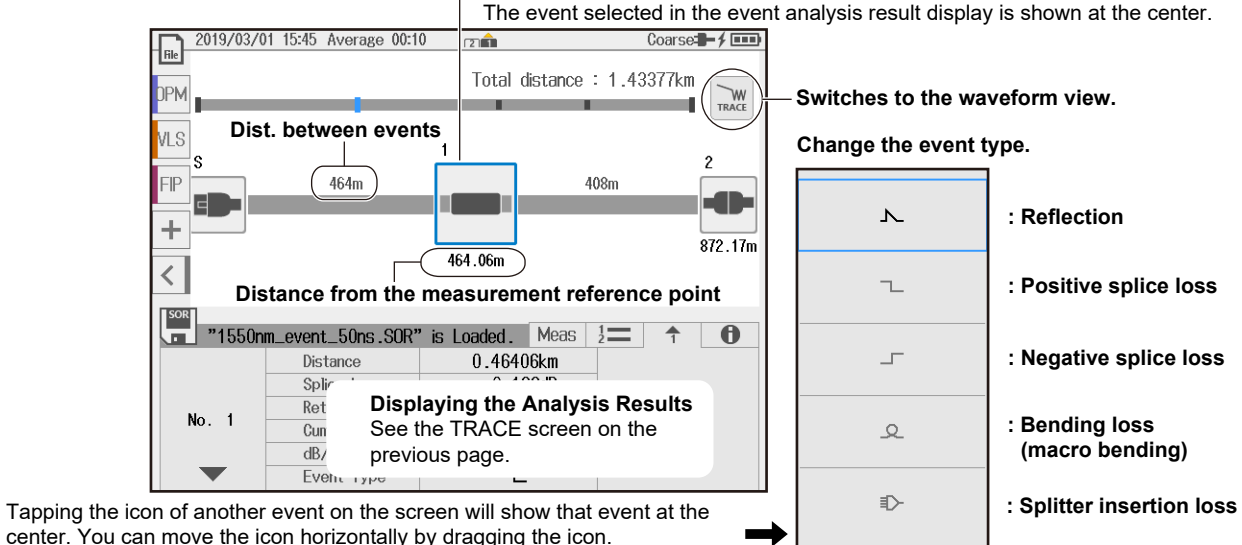

## Event Icon Display

## **Creating Reports**

Exporting the Waveforms on the Screen to Report Files

••• Since the second second s

- 1. Tap OTDR on the MENU screen.
- 2. Display a waveform on the screen.
- 3. Tap the FILE icon and then REPORT to display the file list screen.

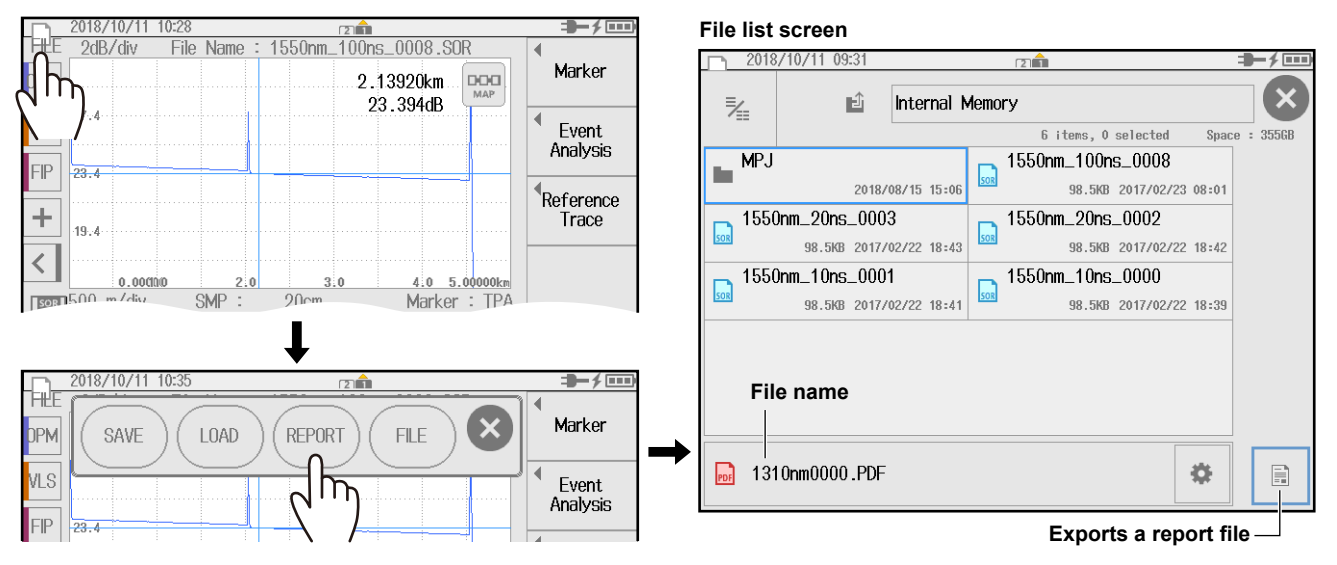

The waveform shown on the data display screen is exported to a PDF report file. To select a waveform data file in the file list and export a report file, see "Exporting File List Data to Report Files" on the next page.

#### **Creating Reports**

## **Exporting File List Data to Report Files**

••• Stating Report Files" in the User's Manual

- 1. Tap OTDR on the MENU screen.
- 2. Tap the FILE icon and then FILE to display the file list screen.
- 3. Select the waveform data file to export to a report file.

For the procedure to select multiple files, see section 9.6 in the User's Manual IM AQ1210-01EN.

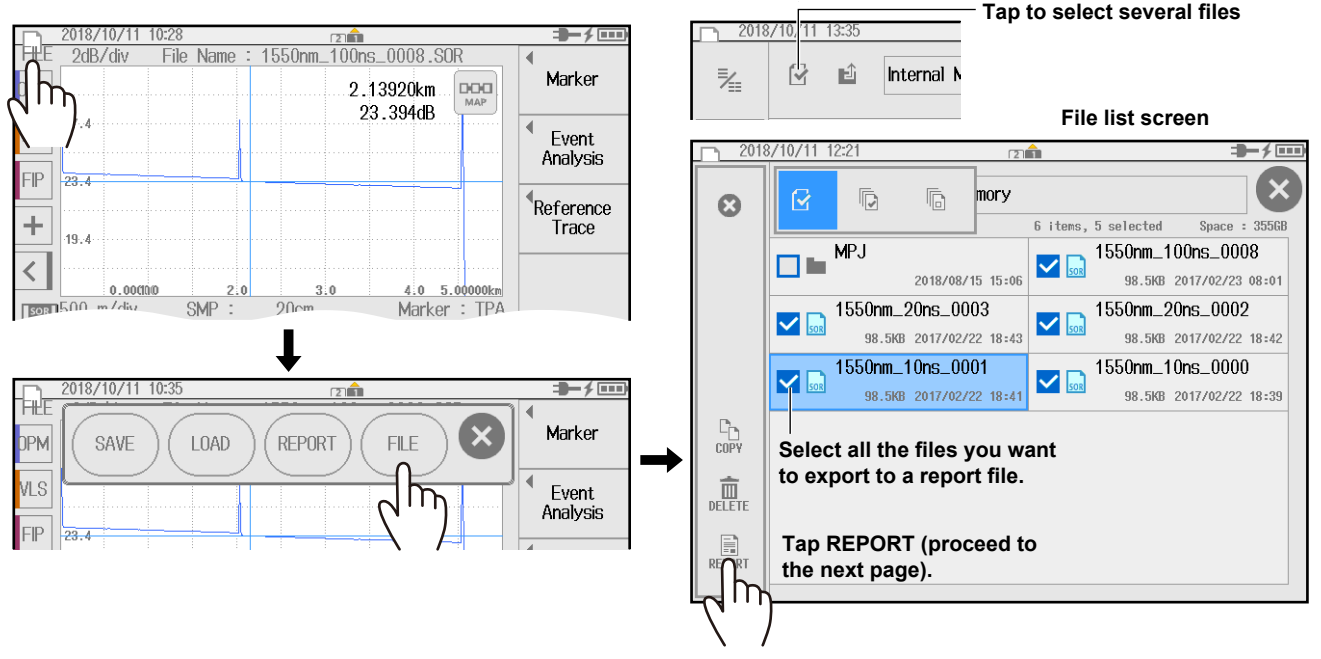

4. Tap the export report icon.

A report file will be created in the same folder as selected file.

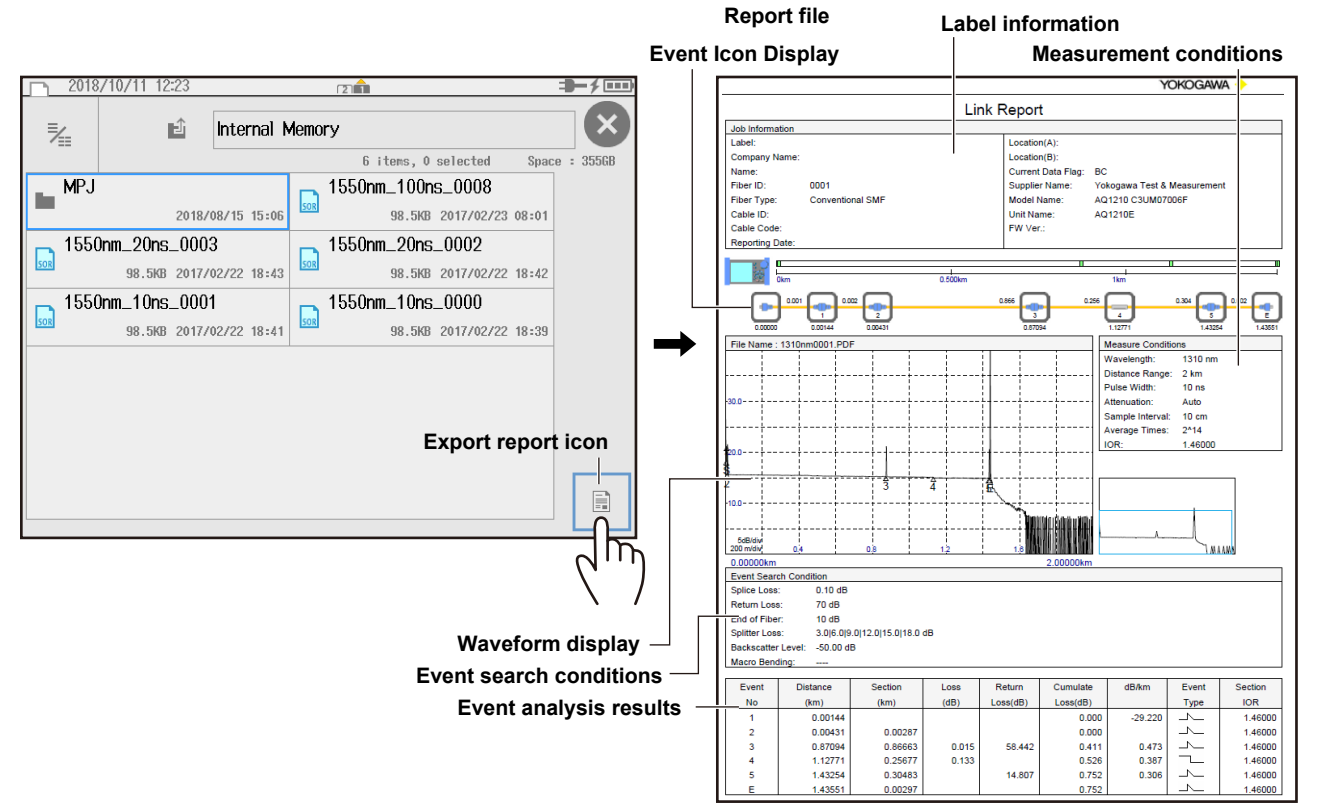

## Background Information on Measurements

## How to View Optical Pulse Measurement Waveforms (TRACE screen)

The optical pulse applied to an optical fiber cable is reflected at different points of the optical fiber such as its connections, bent sections, and the open end of the fiber. These sections generate loss. The measured result is displayed as a waveform that has distance represented in the horizontal direction and loss level represented in the vertical direction. On the waveform, detected losses or reflections are known as events.

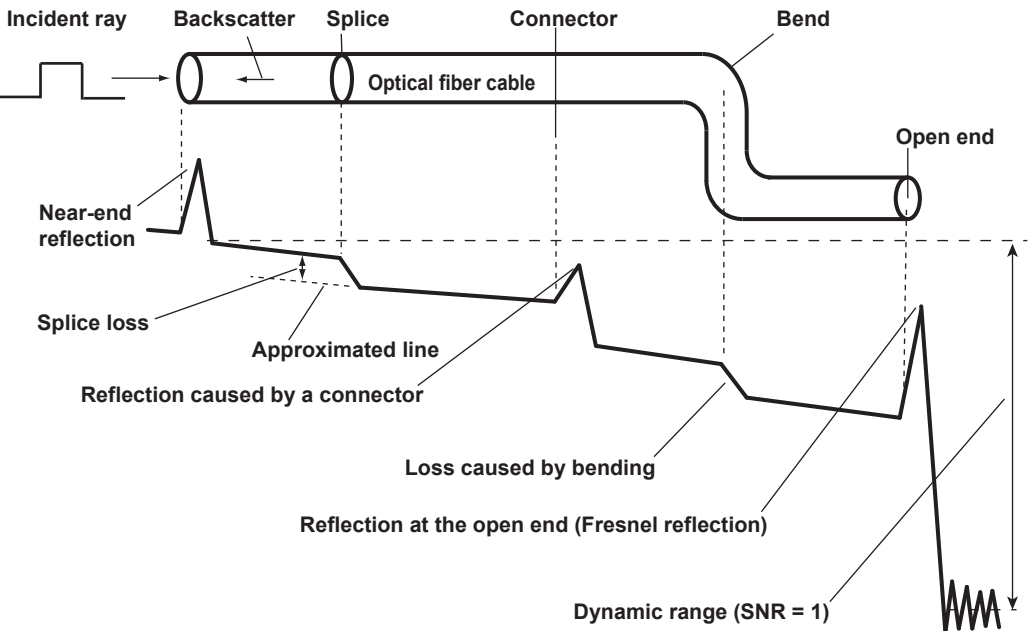

## How to View the Icon Display (MAP Screen)

Losses and reflections that occur at connections, bent sections, and open ends are displayed using icons. Events in the section from the measurement start point to the open end are displayed in order from the start point.

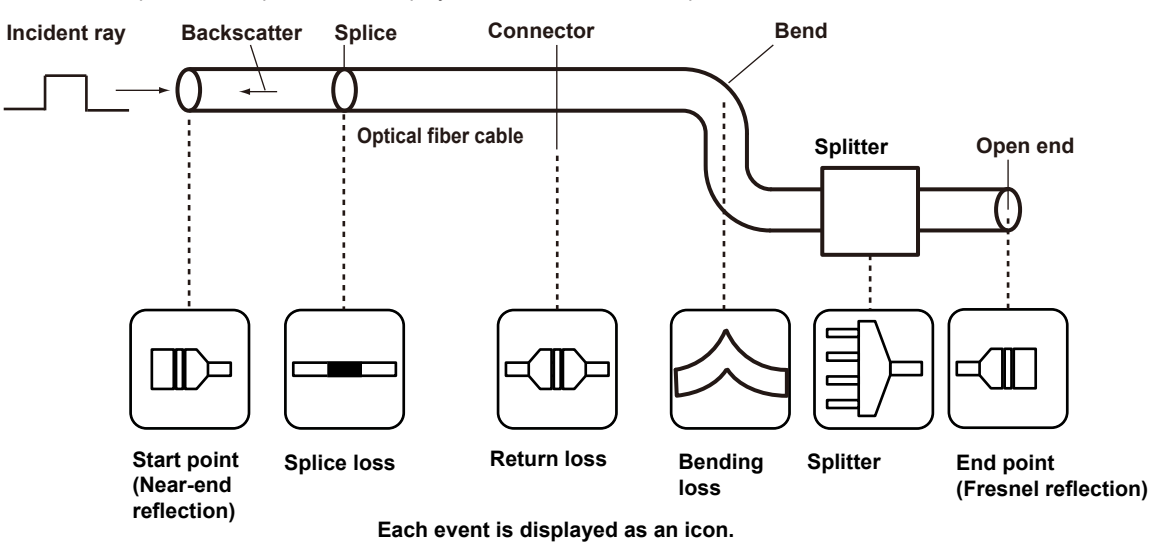

## Terminology

#### **Near-end reflection**

Reflection occurs at the gap in the connector connecting the instrument and optical fiber cable. In the section where this reflection is detected, loss and reflections that occur at connections cannot be detected. This section is called a dead zone.

#### Backscatter

When light travels through an optical fiber cable, Rayleigh scattering occurs due to inconsistencies in the density and composition of materials that are smaller than the unit of wavelength. The portion of the scattered light that travels in the direction opposite to the direction of propagation is known as backscatter.

#### Splice loss

Splice loss occurs in spliced sections mainly due to the offset axis and angle.

#### Reflection caused by a connector

Using a connector to connect two optical fibers is different from splicing them together in that a small gap remains between the two fibers. Because this gap has a different index of refraction, reflection and loss occur.

### Fresnel reflection at the far-end of the optical fiber

When light is applied to an optical fiber cable, Fresnel reflection occurs at locations where the cable is broken and at locations where the index of refraction changes such as at the end of the cable (the interface between glass and air). When the optical fiber cable end face is vertical, approximately 3.4% of the incident optical power (–14.7 dB) is reflected.

### Dynamic range

Dynamic range refers to the difference between the backscatter level at the near-end side and the noise (RMS = 1).

### Dead zone

Dead zone refers to areas where measurement is not possible because of the influence from Fresnel reflection, connection points, or the like.

## Analysis using the Emulation Software

Waveform data measured with the instrument can be analyzed on a PC by using the AQ7933 OTDR Emulation Software. This software also has a PDF report creation feature, which is convenient for creating construction reports.

#### 🛒 Multi-Fibr APP OTDRApps Setting 🖶 Utility Export Report > Multi trace processin Show Output Scale (0FF) Show sub cursor (OFF) O Event Analysis O MARKER Multi Trace Trace Color No 1 Mode A -> B 0210 1310nm 200ns 10sec.SOR AutoSearch 65.0dB Analysis Settings Overview 🖌 Wavelength 1310 nm SM 1.27104km Ratch Processing 8.1 200 ns dB/din ÷ Ð, 5.0 km 7100 K \_ Q + 1.46000 29.486dB Q \_ ---- dR Average Duration Cursor off 10sec 0.0dB 2500 REF 0.00000kn 513m/div SMD-2m 5.13138km Event List Event Man Splice Loss(dB) Return Loss(dB) Cumul-Loss(dB) dB/km 3.19300 km N 52 998 0.506 0.398 1.46000 ٦. 2.03489 0.445 1.019 0.279 1.46000 2 3.03899 35.954 49.390 1.766 0.300 1.46000 22 495 dB 3 Л END \_ 3,19300 70.191 22.495 -98.862 1.46000 36.657 dB

Waveform data saved in SOR format using the instrument can be displayed on

the PC using the emulation software.

Create a PDF construction report using the report creation feature of the emulation software.

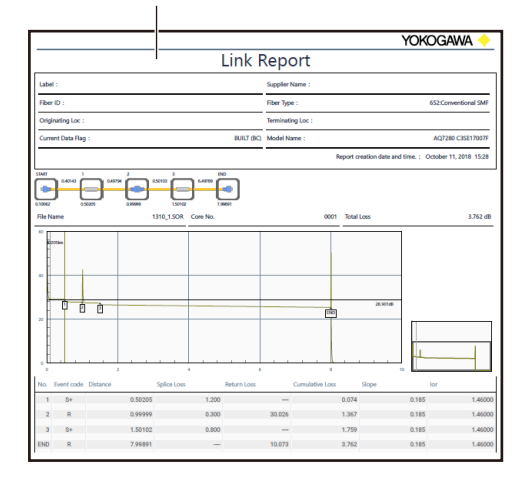

Analysis results (displays at list of events)

## Maintenance and Inspection

## **Replacing the Optical Adapter**

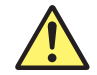

## WARNING

When replacing the optical adapter, turn off the instrument to prevent the light from accidentally being emitted from the light source port. Replacing the optical adapter with the instrument turned on may cause the emitted light to accidentally enter the eye. This can cause eye damage or vision impairment.

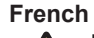

## AVERTISSEMENT

Lors du nettoyage de l'émetteur de lumière, mettre l'instrument hors tension pour empêcher l'émission accidentelle de lumière provenant du port de la source lumineuse. Le nettoyage de l'émetteur de lumière avec l'instrument sous tension peut permettre à la lumière émise de pénétrer accidentellement dans les yeux. Ceci peut provoquer des lésions oculaires ou une déficience visuelle.

#### Removal

- **1.** Check that the instrument is turned off.
- 2. Open the OTDR ports or the OPM port (/SPM, /HPM or /PPM option) cover.
- **3.** Remove the optical adapter attachment screws (nominal diameter: M2, length: 4 mm) with a Phillips screwdriver. If the OPM port (when /SPM or /HPM option) turn the knob to the left to loosen.
- 4. Pull out the optical adapter.

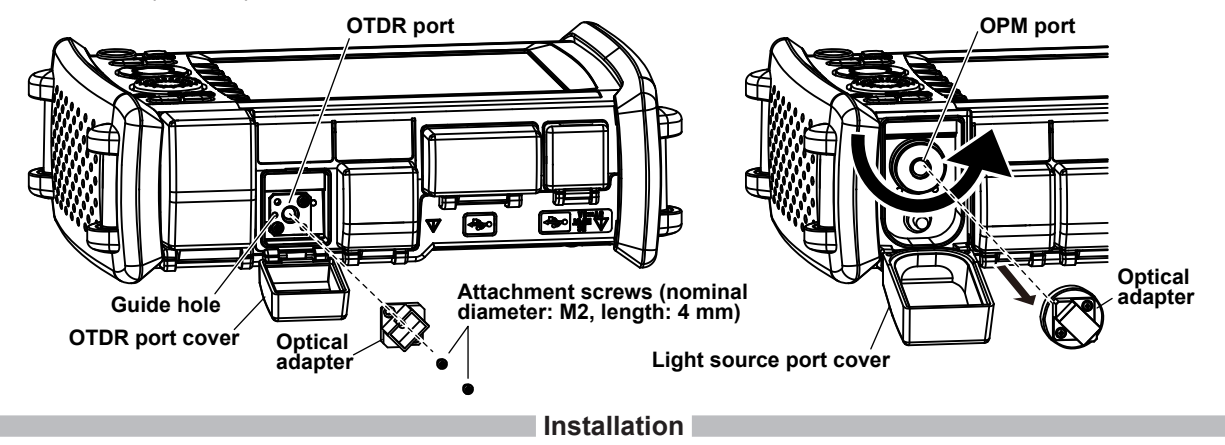

- 1. Check that the instrument is turned off.
- 2. Open the OTDR ports or the OPM port (/SPM, /HPM or /PPM option) cover.
- 3. Insert the optical adapter straight so that the guide protrusion part engages the guide hole of the OTDR ports or the OPM port (when /PPM option).
- **4.** Tighten the attachment screws (nominal diameter: M2, length: 4 mm) with a Phillips screwdriver. The proper tightening torque is about 0.12 N•m. If the OPM port (when /SPM or /HPM option) turn the knob to the right to tighten.

#### Maintenance and Inspection

## **Removing the Battery Pack**

## WARNING

- Do not connect or disconnect the battery pack while electricity is being supplied by the USB-AC adapter.
- To prevent problems before they occur, periodically inspect the battery pack exterior to confirm that there is no damage such as cracks or deformations and to confirm that there is no fluid leakage.
- Use the instrument to charge the battery pack. Maintain the correct environmental conditions when the battery pack is charging. Failure to do so can cause fluid leakage, heating, smoke, explosions, or fire.
- Follow the handling precautions that are included in the battery pack's user's manual.

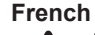

## AVERTISSEMENT

- Ne pas installer, ni déposer le pack de batteries lorsque l'électricité est alimentée par l'adaptateur USB-CA.
- À titre préventif, inspecter régulièrement le boîtier extérieur du pack de batteries afin de déceler tout signe d'endommagement, comme l'apparition de fissures ou de déformations, et vérifier qu'il n'y a aucune fuite.
- Recharger le pack de batteries à l'aide de cet instrument. Respecter les consignes environnementales prescrites pour la recharge du pack de batteries, afin d'éviter les risques de fuite, de surchauffe, de fumée, d'explosion ou d'incendie.
- Respecter les consignes de manipulation indiquées dans le manuel d'utilisation du pack de batteries.

- 1. Loosen the battery cover screws with a Phillips screwdriver until the screw head moves up and down.
- 2. Pull the battery cover toward you, lift, and remove.

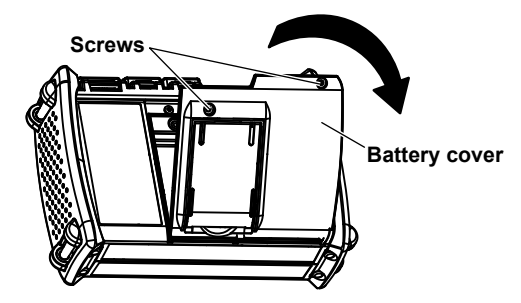

4. Lift the battery pack with your finger.

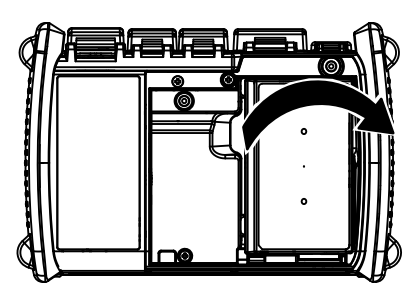

3. Insert your finger into the hole so that the battery pack can be removed.

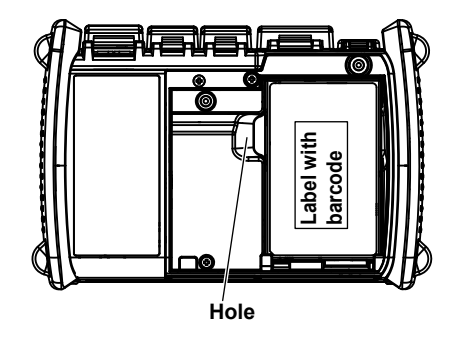

5. Disconnect the battery pack's power supply lead wire plug from the instrument's battery connector.

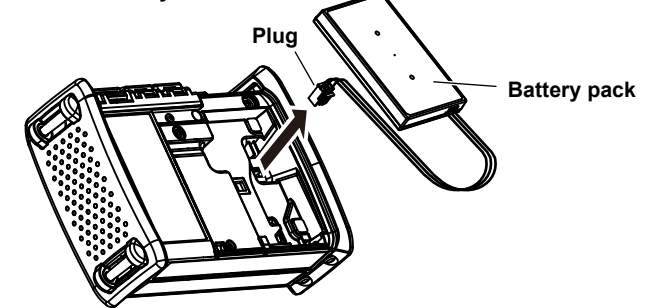

#### Maintenance and Inspection

## **Recommended Part Replacement**

The following parts are wearable. It is recommended to replace them after the time period indicated below. For replacement of parts, please contact your nearest Yokogawa representative.

#### Parts with Limited Service Life

| Part Name                          | Service Life        | Notes                                                     |  |
|------------------------------------|---------------------|-----------------------------------------------------------|--|
| Battery pack (Lithium-ion battery) | Approx. 500 charges | The actual service life varies depending on the operating |  |
|                                    |                     | environment.                                              |  |

#### Consumables

We recommend that you replace the following parts at the intervals listed below.

| Part Name                           | Service Life         | Notes                       |  |
|-------------------------------------|----------------------|-----------------------------|--|
| Backup battery (lithium battery)    | 5 years              | Send to factory to replace. |  |
| LCD                                 | Approx. 50,000 hours | Send to factory to replace. |  |
| Measurement connector               | One year             | Send to factory to replace. |  |
| Universal and connector<br>adapters | One year             | Purchase and replace.       |  |
| USB connector                       | 1500 times           | Send to factory to replace. |  |

The recommended replacement interval can vary greatly depending on the operating environment and the frequency of use.

The above intervals are estimates.

## **Disposing of the Instrument**

When disposing of YOKOGWA products, follow the laws and ordinances of the country or region where the product will be disposed of.

# Specifications Optical Pulse Measurement (OTDR)

| ltom                                         | Specifications |              |                         |                 |              |              |              |
|----------------------------------------------|----------------|--------------|-------------------------|-----------------|--------------|--------------|--------------|
| nem                                          | AQ1210A        | AQ1215A      | AQ1210D                 | AQ1210E         | AQ1215E      | AQ1215F      | AQ1216F      |
| Center                                       | 1310 ± 20/     | 1310 ± 20/   | 1310 ± 20/              | 1310 ± 20/      | 1310 ± 20/   | 1310 ± 20/   | 1310 ± 20/   |
| wavelength (nm) <sup>8</sup>                 | 1550 ± 20      | 1550 ± 20    | 1550 ± 20,              | 1550 ± 20,      | 1550 ± 20,   | 1550 ± 20,   | 1550 ± 20,   |
|                                              |                |              | 850 ± 15/<br>1300 ± 30  | 1625 ± 10       | 1625 ± 20    | 1650 ± 5     | 1650 ± 20    |
| Event dead                                   | 0.75/0.75      | 0.5/0.5      | 0.75/0.75,              | 0.75/0.75, 0.75 | 0.5/0.5, 0.5 | 0.5/0.5, 0.5 | 0.5/0.5, 0.5 |
| zone (m) <sup>1, 8</sup>                     |                |              | 0.5/0.5                 |                 |              |              |              |
| Attenuation dead<br>zone (m) <sup>2, 8</sup> | 4              | 2.5          | 4                       | 4               | 2.5          | 2.5          | 2.5          |
| PON dead zone (m) <sup>3, 8</sup>            | 35             | 30           | 35                      | 35              | 30           | 30           | 30           |
| Dynamic range (dB) <sup>4, 8</sup>           | 37/35          | 42/40        | 37/35, 25/27            | 37/35, 35       | 42/40, 39    | 42/40, 37    | 42/40, 40    |
| Loss measurement accuracy <sup>5</sup>       | ±0.05 dB/dB    | ±0.03 dB/dB  | ±0.05 dB/dB             | ±0.05 dB/dB     | ±0.03 dB/dB  | ±0.03 dB/dB  | ±0.03 dB/dB  |
| Return loss measurement                      | ±2 dB          | ±2 dB        | ±2 dB                   | ±2 dB           | ±2 dB        | ±2 dB        | ±2 dB        |
| accuracy                                     |                |              |                         |                 |              |              |              |
| Sampling resolution                          | min. 5 cm      | min. 2 cm    | min. 5 cm,<br>min. 2 cm | min. 5 cm       | min. 2 cm    | min. 2 cm    | min. 2 cm    |
| Number of sampling points                    | max. 256,000   | max. 256,000 | max. 256,000,           | max. 256,000    | max. 256,000 | max. 256,000 | max.         |
|                                              |                |              | max. 250,000            |                 |              |              | 256,000      |
| Distance range (km)                          | 0.1 to 256     | 0.1 to 512   | 0.1 to 256,             | 0.1 to 256      | 0.1 to 512   | 0.1 to 512   | 0.1 to 512   |
|                                              |                |              | 0.1 to 100              |                 |              |              |              |
| Pulse width (ns)                             | 5 to 20000     | 3 to 20000   | 5 to 20000,             | 5 to 20000      | 3 to 20000   | 3 to 20000   | 3 to 20000   |
|                                              |                |              | 3 to 1000/              |                 |              |              |              |
|                                              |                |              | 3 to 5000               |                 |              |              |              |
| Maximum optical pulse output                 | -              | -            | -                       | -               | -            | +15 dBm      | -            |
| power                                        |                |              |                         |                 |              | or less      |              |
|                                              |                |              |                         |                 |              | (1650 nm)    |              |

#### Specifications

| ltom                          | Specifications (OTDR common items, Light source)            |                                   |  |  |
|-------------------------------|-------------------------------------------------------------|-----------------------------------|--|--|
| ltem                          | Compliant fiber SM (ITU-T G.652)                            | Compliant fiber MM (GI50, GI62.5) |  |  |
| Distance measurement accuracy | $\pm$ (1 m + measured distance × 2 × 10 <sup>-5</sup> ± 1 s | ampling resolution)               |  |  |
| Wavelength (nm)               | 1310/1550/1625/1650                                         | 850/1300                          |  |  |
| Optical output level          | –3 dBm ± 1 dB                                               | –20 dBm or more                   |  |  |
| Level stability <sup>7</sup>  | ±0.05 dB (1310 nm, 1550 nm),                                | ±0.15 dB                          |  |  |
|                               | ±0.15 dB (1625 nm, 1650 nm)                                 |                                   |  |  |
| Modulation mode               | CW, CHOP (270 Hz, 1kHz, 2 kHz)                              | CW, CHOP (270 Hz)                 |  |  |

Note. All the specifications are valid at 23°C ±2°C and after a warming up for 30 minutes or more, unless otherwise stated.

1 5 ns pulse width (when AQ1210A, AQ1210D (1310/1550 nm) and AQ1210E), 3 ns pulse width (when AQ1210D (850/1300 nm), AQ1215A, AQ1215E, AQ1215F and AQ1216F), 55 dB or more return loss (excepting AQ1210D (850/1300nm)), 40 dB or more return loss (when AQ1210D (850/1300nm)), IOR = 1.5, at a point at 1.5 dB or less from the peak value under unsaturated conditions

2 10 ns pulse width, 55 dB or more return loss, IOR = 1.5, point where the backscattering light level is attenuated to a value within the regular value ± 0.5 dB

3 100 ns pulse width (when AQ1210A, AQ1210D (1310/1550 nm) and AQ1210E), 50 ns pulse width (when AQ1215A, AQ1215E, AQ1215F and AQ1216F), for nonreflective fiber with a loss of 13 dB, not available for 850/1300nm of AQ1210D

4 20000 ns pulse width, 3 minutes measurement time, SNR = 1, decrease by 0.5 dB with an angled-PC connector 1000 ns pulse width (when AQ1210D (850/1300 nm)), 3 minutes measurement time, SNR = 1, GI50 (when AQ1210D (850/1300 nm))

- 5 ±0.05 dB for a loss of 1 dB or less.
- 6 At 20 dB below the spectral peak of pulsed optical output, at 23°C, after 30 minutes warm up.
- 7 Constant temperature, for 5 minutes after 5 minutes warm up.
- 8 Typical. They are not strictly warranted.

### Power Checker (/PC option)

| Item                                   | Specification                               |
|----------------------------------------|---------------------------------------------|
| Wavelength setting                     | 1310 nm, 1490 nm, 1550 nm, 1625 nm, 1650 nm |
| Power range <sup>1</sup>               | –50 dBm to –5 dBm                           |
| Measurement accuracy (dB) <sup>2</sup> | ±0.5 dB                                     |
| Optical input port                     | OTDR port (PORT1) <sup>3</sup>              |

1 CW, maximum input power: 0 dBm (1 mW)

2 CW, 1310 ±2 nm, spectral width: 10 nm or less, input power: 100 μW (-10 dBm), SM (ITU-T G.652), FC/PC connector,

wavelength setting: measured wavelength ±0.5 nm, excluding a secular change of equipment (add 1% a year after calibration)

3 OTDR Port 1, not applicable to Port 2

## **Optical Power Meter (Option)**

| ltem                     | Specification                                                     |                                 |                                      |  |  |  |
|--------------------------|-------------------------------------------------------------------|---------------------------------|--------------------------------------|--|--|--|
| nem                      | /SPM Option /HPM Option                                           |                                 | /PPM Option                          |  |  |  |
| Wavelength setting       | 800 nm to 1700 nm                                                 | 800 nm to 1700 nm               | 1310 nm, 1490 nm, 1550 nm            |  |  |  |
| Power range (CW)         | -70 dBm to +10 dBm                                                | -50 dBm to +27 dBm <sup>2</sup> | -70 dBm to +10 dBm (1310 nm/1490 nm) |  |  |  |
|                          |                                                                   |                                 | –50 dBm to +27 dBm (1550 nm)         |  |  |  |
| Power range (CHOP)       | –70 dBm to +7 dBm                                                 | -50 dBm to +24 dBm <sup>2</sup> | —                                    |  |  |  |
| Noise level              | 0.5 nW (–63 dBm, 1310 nm)                                         | 50 nW (–43 dBm, 1310 nm)        | 0.5 nW (–63 dBm, 1310 nm)            |  |  |  |
|                          |                                                                   |                                 | 50 nW (–43 dBm, 1550 nm)             |  |  |  |
| Uncertainty at reference | ≤±5%                                                              | ≤ ± 5%                          | ≤ ± 0.5 dB                           |  |  |  |
| conditions <sup>1</sup>  |                                                                   |                                 |                                      |  |  |  |
| Compliant fiber          | SM(ITU-T G.652), GI(50/125µ)                                      | SM(ITU-T G.652), GI(50/125µ)    | SM(ITU-T G.652)                      |  |  |  |
| Readout resolution       | 0.01 dB 0.01 dB                                                   |                                 | 0.01 dB                              |  |  |  |
| Level unit               | Absolute: dBm, mW, μW, nW, relative: dB                           |                                 |                                      |  |  |  |
| Modulation mode          | CW, CHOP (270 Hz, 1kHz, 2 kH                                      | z)                              |                                      |  |  |  |
| Averaging                | 1, 10, 50, 100 times                                              |                                 |                                      |  |  |  |
| Data save                | 100 data per file (up to 1000 files)                              |                                 |                                      |  |  |  |
| Data logging             | Logging intervals: 0.5, 1, 2, 5, 10 s, number of data: 10 to 1000 |                                 |                                      |  |  |  |
| Optical connector        | SC, FC, 2.5 mm diameter ferrule                                   | e, 1.25 mm diameter ferrule     |                                      |  |  |  |
| Functions                | Auto loss test, multi-fiber loss test                             | st                              | —                                    |  |  |  |

1 CW, 1310 ±2 nm (Standard, High Power, PON at 1310 nm), 1550 ±2 nm (PON at 1550 nm), spectral width: 10 nm or less, input power: 100 μW (-10 dBm), SM (ITU-T G.652), FC/PC connector, wavelength setting: measured wavelength ±0.5 nm, excluding a secular change of equipment (add 1% a year after calibration)

2 1300 to 1600 nm

#### Specifications

## Visible Light Source (/VLS option)

| Item                 | Specification                |
|----------------------|------------------------------|
| Optical output level | -3 dBm or more (Peak)        |
| Wavelength           | 650 nm ± 20 nm               |
| Modulation mode      | CW, CHOP (2 Hz)              |
| Optical connector    | 2.5 mm diameter ferrule type |

The ambient temperature is  $23^{\circ}C \pm 2^{\circ}C$  unless otherwise stated.

### **Functions**

| Item                   |             | Specification                                                                                  |  |
|------------------------|-------------|------------------------------------------------------------------------------------------------|--|
| Measurement            |             | Distance, Loss, Return loss, Section Return loss, dB/km                                        |  |
| Analysis               |             | Multi trace, Two wavelength combine, Differential trace, Section analysis, Pass/Fail           |  |
|                        |             | judgment, Automatic event detection, Fiber Surface Test (/FST option)                          |  |
| Reading resolution     |             | Horizontal axis: Minimum 1 cm, Vertical axis: Minimum 0.001 dB                                 |  |
| Group refractive index |             | 1.30000 to 1.79999 (0.00001 intervals)                                                         |  |
| Distance unit          |             | m, km, mile, kft                                                                               |  |
| Advanced functions     |             | Multi-Core Fiber Measurement, Rerouted Fiber Comparison, Installation Completion               |  |
|                        |             | Notification, Smart Mapper, Remote Control, Web Server, Auto Loss Test, Report Creation        |  |
| Data storage           | Storage     | Internal: ≥1000 traces, external: USB storage                                                  |  |
|                        | File format | Write: SOR, CSV, SET, SMP, BMP, JPG, SOZ, report Read: SOR, SET, SMP, SOZ                      |  |
| Display section        | Display     | 5.7 (inch size) color TFT LDC <sup>1</sup> , Display pixels: 640 (horizontal) × 480 (vertical) |  |
|                        | LED         | POWER (power supply on/off display), CHARGE (charge condition),                                |  |
|                        |             | LASER (Laser on indication)                                                                    |  |
| Input section          | Input keys  | Encoder, Arrow keys, MENU key, REAL TIME key, AVG key, ENTER key, power switch                 |  |
|                        | Touchscreen | Multi-touch capacitive                                                                         |  |
| External interface     | USB port    | USB2.0                                                                                         |  |
|                        |             | Type A (Host): USB memory, Fiber inspection probe, USB dongle (LAN, WLAN)                      |  |
|                        |             | Type C: USB mass storage device, DC power supply, Remote control                               |  |

1 The LCD may include a few defective pixels.

There may be some pixels on the LCD that never light or are always lit (0.002% or less of the total number of display pixels including RGB). These pixels are not defects.

## **General Specifications**

|                 | Item                        | Specifications                                                                       |
|-----------------|-----------------------------|--------------------------------------------------------------------------------------|
| Operating       | Ambient temperature         | –10°C to 50°C, (10°C to 35°C during battery charge <sup>1</sup> )                    |
| environment     | Ambient humidity            | 5 to 90%RH (no condensation)                                                         |
|                 | Altitude                    | 4000 m or less                                                                       |
|                 | Indoor use                  | Indoor use                                                                           |
| Storage         | Ambient temperature         | –20°C to 60°C                                                                        |
| environment     | Ambient humidity            | 0 to 90%RH (no condensation)                                                         |
| Power supply    | Rated supply voltage        | 5 VDC ± 5%, 3 A max., supplied through the type C USB port                           |
| Battery         | Туре                        | Lithium-ion polymer                                                                  |
|                 | Operation time <sup>2</sup> | 10 hours or more (Telcordia GR-196-CORE Issue 2, September 2010)                     |
|                 | Charge time <sup>2</sup>    | 5 hours (power-off state)                                                            |
| Warm-up time    |                             | At least 5 minutes                                                                   |
| Pollution Degr  | ee                          | POLLUTION degree 2                                                                   |
| Recommende      | d calibration period        | 1 year                                                                               |
| Installation po | sition                      | Hand-held, horizontally oriented, and oriented on a slant with a stand.              |
| External dime   | nsions                      | Approx. 210 mm (W) × 148 mm (H) × 69 mm (D), excluding protrusions                   |
| Weight          |                             | Approx. 1 kg, including the battery pack                                             |
| Safety standa   | rds                         | EN 60825-1:2014 (laser safety), IEC 60825-1:2007 (laser safety),                     |
|                 |                             | FDA 21 CFR 1040.10 and 1040.11 (laser safety), GB7247.1-2012 (laser safety)          |
| Emissions       |                             | Compliant standards: EN 61326-1 Class A, EN 55011 Class A Group1                     |
|                 |                             | EMC standards of Australia and New Zealand EN55011 Class A, Group 1                  |
|                 |                             | Korea Electromagnetic Conformity Standard ( 한국 전자파적합성기준 )                            |
|                 |                             | This is a Class A product. Operation of this product in a residential area may cause |
|                 |                             | electromagnetic interference in which case the user will be required to correct the  |
|                 |                             | interference.                                                                        |
| Immunity        |                             | Compliant standard: EN 61326-1 Table2 (for use in industrial locations)              |
| Environmenta    | I Standards <sup>3</sup>    | EU RoHS Directive compliant                                                          |

1 The ambient temperature value during battery charge varies depending on the specifications of the USB-AC adapter in use.

2 Typical. They are not strictly warranted.

3 For conformity to environmental regulations and/or standards other than EU, contact your nearest YOKOGAWA office (PIM113-01Z2).
## Specifications

**External Dimensions** 

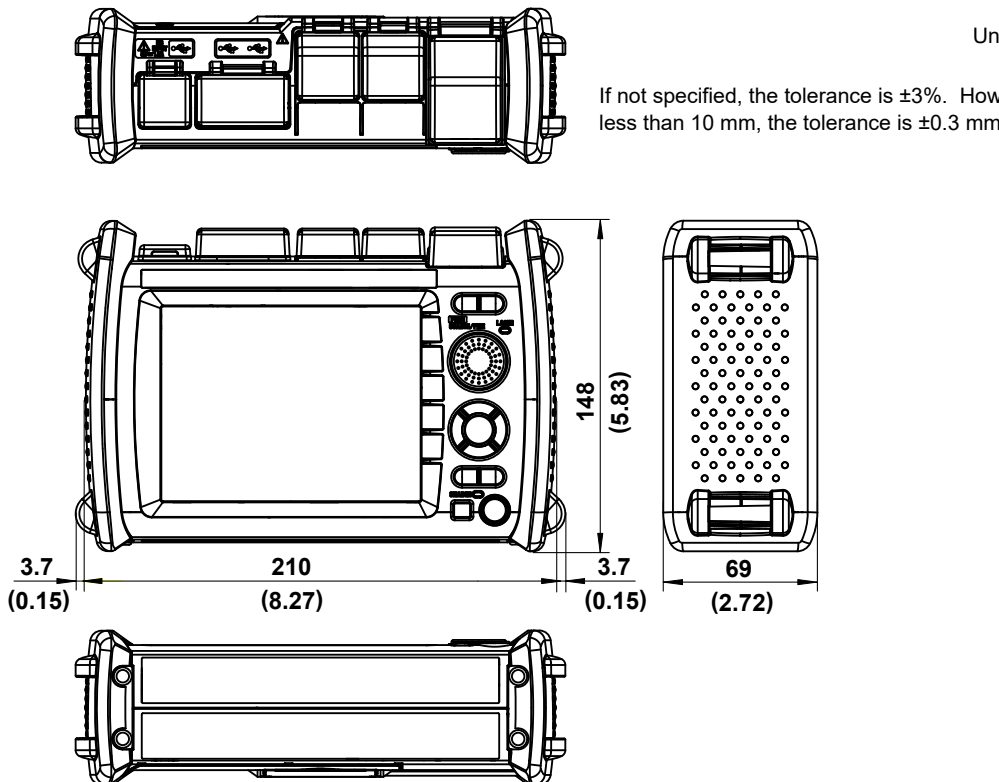

Unit : mm (approx. inch)

If not specified, the tolerance is  $\pm 3\%$ . However, in cases of less than 10 mm, the tolerance is  $\pm 0.3$  mm.